## **Operating Instructions**

Radar sensor for continuous level measurement

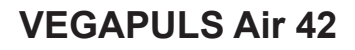

Autarkic device with measured value transmission via radio technology

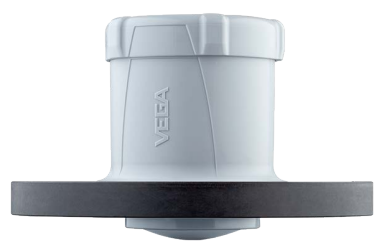

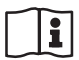

Document ID: 64579

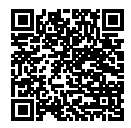

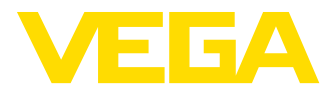

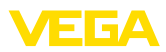

## Contents

| 1  | Abou       | t this document                               | . 4        |
|----|------------|-----------------------------------------------|------------|
|    | 1.1        | Function                                      | . 4        |
|    | 1.2        | Target group                                  | . 4        |
|    | 1.3        | Symbols used                                  | . 4        |
| 2  | For ve     | our safety                                    | . 5        |
|    | 21         | Authorised personnel                          | 5          |
|    | 2.1        |                                               | . 0        |
|    | 23         | Warning about incorrect use                   | . 0        |
|    | 2.0        | General safety instructions                   | . 5        |
|    | 2.4        | Lithium calle                                 | 6.<br>6    |
|    | 2.5        | Country of use - mobile network LoBaWan       | 0.<br>6    |
|    | 2.7        | Mode of operation - Badar signal              | . 0<br>. 6 |
| _  |            |                                               | _          |
| 3  | Produ      | ict description                               | . /        |
|    | 3.1        | Configuration                                 | . /        |
|    | 3.2        | Principle of operation                        | . 8        |
|    | 3.3        | Adjustment                                    | 10         |
|    | 3.4        | Packaging, transport and storage              | 10         |
|    | 3.5        | Accessories                                   | 11         |
| 4  | Moun       | ting                                          | 12         |
|    | 4.1        | General instructions                          | 12         |
|    | 4.2        | Mounting instructions                         | 12         |
| 5  | Acces      | as protection                                 | 17         |
| Ũ  | 5 1        | Bluetooth radio interface                     | <br>17     |
|    | 5.2        | Protection of the parameterization            | 17<br>17   |
|    | 53         | Storing the codes in mvVEGA                   | 12<br>18   |
| _  | 0.0        |                                               |            |
| 6  | Setup      | - the most important steps                    | 19         |
| 7  | Opera      | ating modes, activate, device functions       | 21         |
|    | 7.1        | Operating modes                               | 21         |
|    | 7.2        | Activate                                      | 21         |
|    | 7.3        | Network Join, measurement function            | 22         |
|    | 7.4        | Single measurement                            | 23         |
|    | 7.5        | Localization                                  | 23         |
|    | 7.6        | Deactivate                                    | 24         |
| 8  | Trans      | fer measured values and data to the cloud     | 25         |
| Ũ  | 8 1        | Communication basics                          | 25         |
|    | 8.2        | NB-IoT/ITE-M - VEGA Inventory System          | 25         |
|    | 0.Z<br>8 3 | I oBa-WAN (Fall back) - VEGA Inventory System | 20         |
|    | 84         | NB-IoT/ITE-M - VEGA Cloud                     | 20         |
|    | 85         | I oBaWAN - private networks                   | 20<br>27   |
|    | 0.0        |                                               | _ /        |
| 9  | Setup      | with smartphone/tablet (Bluetooth)            | 28         |
|    | 9.1        | Preparations                                  | 28         |
|    | 9.2        | Connecting                                    | 28         |
|    | 9.3        | Parameter adjustment                          | 29         |
| 10 | Setur      | with PC/notebook (Bluetooth)                  | 31         |
|    |            |                                               |            |

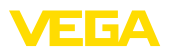

|    | 10.1<br>10.2<br>10.3 | Preparations<br>Connecting<br>Parameter adjustment | 31<br>31<br>32 |
|----|----------------------|----------------------------------------------------|----------------|
| 11 | Set u                | p measuring point via VEGA Inventory System app    | 34             |
| 12 | Oper                 | ate device via VEGA Inventory System               | 36             |
| 13 | Menu                 | overview                                           | 37             |
| 14 | Diagr                | nostics and servicing                              | 40             |
|    | 14.1                 | Maintenance                                        | 40             |
|    | 14.2                 | Rectify faults                                     | 40             |
|    | 14.3                 | Status messages according to NE 107                | 41             |
|    | 14.4                 | Treatment of measurement errors                    | 43             |
|    | 14.5                 | Replacing lithium cells                            | 47             |
|    | 14.6                 | Software update                                    | 48             |
|    | 14.7                 | How to proceed if a repair is necessary            | 48             |
| 15 | Dism                 | ount                                               | 49             |
|    | 15.1                 | Dismounting steps                                  | 49             |
|    | 15.2                 | Disposal                                           | 49             |
| 16 | Certi                | ficates and approvals                              | 50             |
|    | 16.1                 | Badio licenses                                     | 50             |
|    | 16.2                 | Conformity                                         | 50             |
|    | 16.3                 | Environment management system                      | 50             |
| 17 | Supp                 | lement                                             | 51             |
|    | 17.1                 | Technical data                                     | 51             |
|    | 17.2                 | Radio networks LTE-M and NB-IoT                    | 55             |
|    | 17.3                 | Radio networks LoRaWAN - Data transmission         | 55             |
|    | 17.4                 | Dimensions                                         | 58             |
|    | 17.5                 | Industrial property rights                         | 59             |
|    | 17.6                 | Licensing information for open source software     | 59             |
|    | 17.7                 | Trademark                                          | 59             |

## Safety instructions for Ex areas:

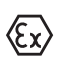

Take note of the Ex specific safety instructions for Ex applications. These instructions are attached as documents to each instrument with Ex approval and are part of the operating instructions.

Editing status: 2022-08-25

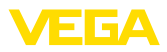

## 1 About this document

## 1.1 Function

This instruction provides all the information you need for mounting, connection and setup as well as important instructions for maintenance, fault rectification, the exchange of parts and the safety of the user. Please read this information before putting the instrument into operation and keep this manual accessible in the immediate vicinity of the device.

## 1.2 Target group

This operating instructions manual is directed to trained personnel. The contents of this manual must be made available to the qualified personnel and implemented.

## 1.3 Symbols used

#### Document ID

This symbol on the front page of this instruction refers to the Document ID. By entering the Document ID on <u>www.vega.com</u> you will reach the document download.

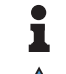

i

**Information, note, tip:** This symbol indicates helpful additional information and tips for successful work.

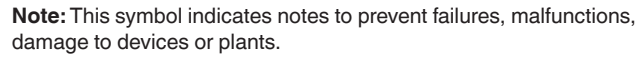

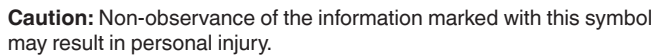

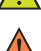

Warning: Non-observance of the information marked with this symbol may result in serious or fatal personal injury.

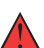

may result in serious or fatal personal injury. Danger: Non-observance of the information marked with this symbol

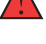

Ex applications

This symbol indicates special instructions for Ex applications.

results in serious or fatal personal injury.

List

The dot set in front indicates a list with no implied sequence.

1 Sequence of actions

Numbers set in front indicate successive steps in a procedure.

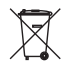

#### Disposal

This symbol indicates special instructions for disposal.

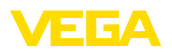

## 2 For your safety

## 2.1 Authorised personnel

All operations described in this documentation must be carried out only by trained, qualified personnel authorised by the plant operator.

During work on and with the device, the required personal protective equipment must always be worn.

## 2.2 Appropriate use

The VEGAPULS Air 42 is an autarkic sensor for continuous level measurement.

You can find detailed information about the area of application in chapter "*Product description*".

Operational reliability is ensured only if the instrument is properly used according to the specifications in the operating instructions manual as well as possible supplementary instructions.

## 2.3 Warning about incorrect use

Inappropriate or incorrect use of this product can give rise to application-specific hazards, e.g. vessel overfill through incorrect mounting or adjustment. Damage to property and persons or environmental contamination can result. Also, the protective characteristics of the instrument can be impaired.

## 2.4 General safety instructions

This is a state-of-the-art instrument complying with all prevailing regulations and directives. The instrument must only be operated in a technically flawless and reliable condition. The operator is responsible for the trouble-free operation of the instrument. When measuring aggressive or corrosive media that can cause a dangerous situation if the instrument malfunctions, the operator has to implement suitable measures to make sure the instrument is functioning properly.

The safety instructions in this operating instructions manual, the national installation standards as well as the valid safety regulations and accident prevention rules must be observed by the user.

For safety and warranty reasons, any invasive work on the device beyond that described in the operating instructions manual may be carried out only by personnel authorised by the manufacturer. Arbitrary conversions or modifications are explicitly forbidden. For safety reasons, only the accessory specified by the manufacturer must be used.

To avoid any danger, the safety approval markings and safety tips on the device must also be observed.

The low transmitting power of the radar sensor as well as the integrated LTE-NB1, LTE-CAT-M1 or LoRa radio module is far below the internationally approved limits. No health impairments are to be expected with intended use. The band range of the transmission frequency can be found in chapter "*Technical data*".

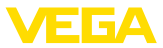

## 2.5 Lithium cells

The power supply of the device is provided by integrated lithium cells in the housing. If the device is used as intended with the lid closed within the temperatures and pressures specified in the technical data, it is thus adequately protected.

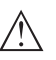

Note:

Please observe the specific safety instructions in the scope of delivery of the device.

## 2.6 Country of use - mobile network, LoRaWan

Country-specific settings for transmission to the mobile network or LoRaWan are defined by selecting the country of use. It is therefore mandatory to set the country of use during the order-specific device configuration or at the start of setup in the operating menu via the respective adjustment tool.

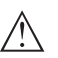

#### Caution:

Operation of the device without selecting the relevant country of use can lead to malfunctions and constitutes a violation of the radio licensing regulations of the respective country.

## 2.7 Mode of operation - Radar signal

Country specific settings for the radar signals are determined via the mode. The operating mode must be set in the operating menu via the respective operating tool at the beginning of the setup.

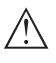

#### Caution:

Operating the device without selecting the relevant mode constitutes a violation of the regulations of the radio approvals of the respective country.

Further information is available in the document "*Radio approvales*" on our homepage.

The available radio approvals can be found on our homepage.

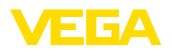

Scope of delivery

## 3 Product description

## 3.1 Configuration

The scope of delivery encompasses:

- Radar sensor
- Integrated identification card for LTE (eSIM) (optional)
- Magnet for activation
- Information sheet " Documents and software" with:
  - Instrument serial number
  - QR code with link for direct scanning
- Information sheet " PINs and Codes" with:
  - Bluetooth access code
  - Identifier for LoRaWAN network (Device EUI, Application EUI, App Key)
- Information sheet " Access protection" with:
  - Bluetooth access code
  - Network access code (authentication/encryption for mobile radio)
  - Emergency Bluetooth unlock code
  - Emergency device code
  - Identifier for LoRaWAN network (Device EUI, Application EUI, App Key)

The further scope of delivery encompasses:

- Documentation
  - Safety instructions for lithium metal cell
  - If necessary, further certificates

#### Information:

Т

Optional instrument features are also described in this operating instructions manual. The respective scope of delivery results from the order specification.

Scope of this operating instructions This operating instructions manual applies to the following instrument versions:

- Hardware version from 1.0.0
- Software version from 1.2.1

#### Note:

Details of the hardware and software history can be found on our homepage.

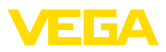

#### **Constituent parts**

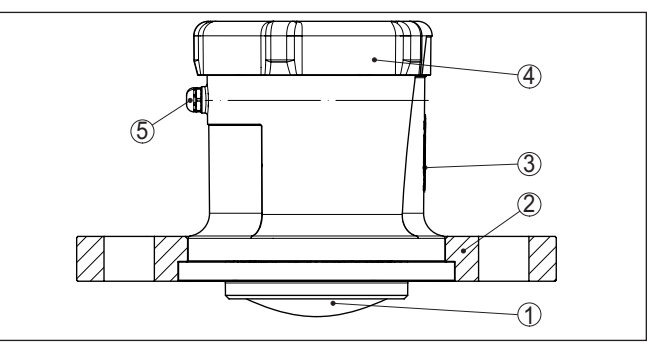

Fig. 1: Components of the VEGAPULS Air 42 sensor (Example version with compression flange DN 80)

- 1 Radar antenna
- 2 Compression flange
- 3 Contact surface for NFC communication or magnet
- 4 Cover
- 5 Ventilation

## Type label The type label contains the most important data for identification and use of the instrument.

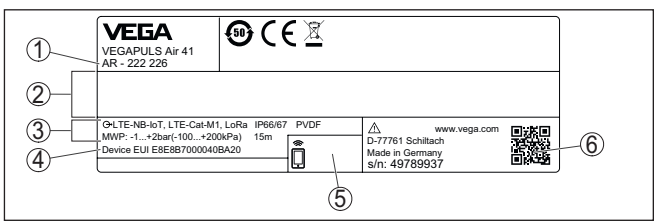

Fig. 2: Layout of the type label (example)

- 1 Order number
- 2 Field for approvals
- 3 Technical data
- 4 Device EUI LoRa
- 5 Bluetooth access code
- 6 QR code for device documentation

## 3.2 Principle of operation

Application area

VEGAPULS Air 42 is an autarkic radar sensor with radio technology for continuous, time-controlled level measurement on vessels and tanks.

The device is suitable for almost all bulk solids and liquids.

Depending on the version, mounting is carried out via:

- User-side mounting facility
- Compression flange for 3", DN 80
- Adapter flanges

64579-EN-220826

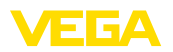

| Functional principle             | The measurement is carried out through a suitable nozzle opening on the vessel.                                                                                                    |  |  |
|----------------------------------|----------------------------------------------------------------------------------------------------|--|--|
|                                  | The sensor emits a radar signal through the antenna. The emitted signal is reflected by the medium and received as an echo by the antenna.                                                                                   |  |  |
|                                  | The resulting level is converted into a respective output signal and wirelessly transmitted.                                                                                                    |  |  |
|                                  | The measuring cycle is time-controlled via the integrated clock. Out-<br>side of the measuring cycle, the device is in a sleep mode.                                                                                         |  |  |
| Functional principle             | The measurement is carried out through a suitable nozzle opening on the vessel.                                                                                                    |  |  |
|                                  | The sensor emits a radar signal through the antenna. The emitted signal is reflected by the medium and received as an echo by the antenna.                                                                                   |  |  |
|                                  | The resulting level is converted into a respective output signal and wirelessly transmitted.                                                                                                    |  |  |
|                                  | The measuring cycle is time-controlled via the integrated clock. Out-<br>side of the measuring cycle, the device is in a sleep mode.                                                                                         |  |  |
| Measured value transmis-<br>sion | Depending on the availability of the radio networks and version,<br>the device transmits its measured values wirelessly to an LTE-M<br>(LTE-CAT-M1) or NB-IoT (LTE-CAT-NB1) mobile radio or a plant-side<br>LoRaWAN network. |  |  |
|                                  | These versions are available:                                                                                                    |  |  |
|                                  | • Cellular (LTE-M/NB-IoT) + LoRa                                                                                                    |  |  |

- Cellular (LTE-M/NB-IoT)
- LoRa

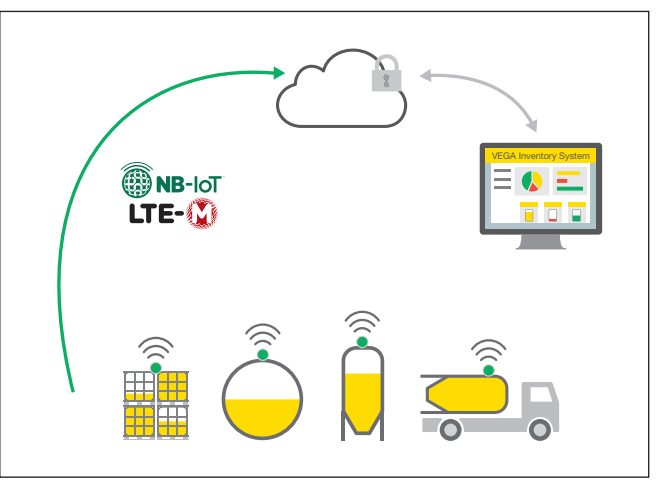

Fig. 3: Wireless measured value transmission via mobile radio

The transmission or evaluation is carried out via an Asset Management System, e.g. VEGA Inventory System.

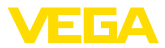

Voltage supply

The device is supplied with energy by integrated, exchangeable primary cells. The lithium cell used for this purpose is a compact storage device high cell voltage and capacity for a long service life.

### 3.3 Adjustment

The device is activated contactlessly from outside:

- Via magnet
- By NFC technology via smartphone/tablet with VEGA Tools app

#### Adjustment

Activation

The device has an integrated Bluetooth module, can be operated wirelessly using standard operating tools:

- Smartphone/tablet (iOS or Android operating system)
- PC/notebook with Bluetooth USB adapter (Windows operating system)

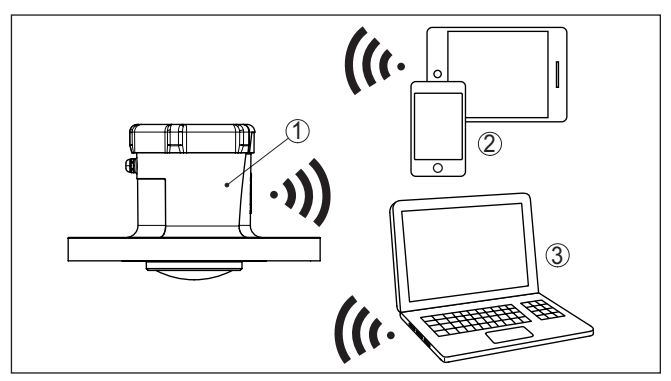

Fig. 4: Wireless connection to standard operating devices via Bluetooth

- 1 Sensor
- 2 Smartphone/Tablet
- 3 PC/Notebook

## 3.4 Packaging, transport and storage

| Packaging            | Your instrument was protected by packaging during transport. Its capacity to handle normal loads during transport is assured by a test based on ISO 4180.                                                   |
|----------------------|----------------------------------------------------------------------------------------------------|
|                      | The packaging consists of environment-friendly, recyclable card-<br>board. For special versions, PE foam or PE foil is also used. Dispose<br>of the packaging material via specialised recycling companies. |
| Transport            | Transport must be carried out in due consideration of the notes on the transport packaging. Nonobservance of these instructions can cause damage to the device.                                             |
| Transport inspection | The delivery must be checked for completeness and possible transit<br>damage immediately at receipt. Ascertained transit damage or con-<br>cealed defects must be appropriately dealt with.                 |

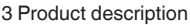

| VEGA                              | 3 Product description                                                                                                    |
|-----------------------------------|----------------------------------------------------------------------------------------------------|
| Storage                           | Up to the time of installation, the packages must be left closed and stored according to the orientation and storage markings on the outside.                                                                                         |
|                                   | Unless otherwise indicated, the packages must be stored only under the following conditions:                                                                                                    |
|                                   | <ul> <li>Not in the open</li> <li>Dry and dust free</li> <li>Not exposed to corrosive media</li> <li>Protected against solar radiation</li> <li>Avoiding mechanical shock and vibration</li> </ul>                                    |
| Storage and transport temperature | <ul> <li>Storage and transport temperature see chapter " Supplement -<br/>Technical data - Ambient conditions"</li> <li>Relative moisture 20 85 %</li> </ul>                                                                          |
|                                   | 3.5 Accessories                                                                                                    |
| LoRa-Gateway                      | The LoRa gateway receives via LoRaWAN the measurement and diagnosis data of appropriately configured VEGA LoRaWAN sensors. The gateway combines the received data and transmits them via mobile network to the VEGA Inventory System. |
|                                   | The measured values and messages are transmitted via the mobile network.                                                                                                    |
| VEGA Inventory System             | VEGA Inventory System is a web-based software for simple acquisi-<br>tion, presentation and further processing of measured values.                                                                                                    |

The measured values are transmitted to the central server via network, internet or cellular radio.

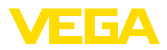

## 4 Mounting

### 4.1 General instructions

Ambient conditions

The instrument is suitable for standard and extended ambient conditions acc. to DIN/EN/IEC/ANSI/ISA/UL/CSA 61010-1. It can be used indoors as well as outdoors.

Process conditions

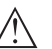

Note:

For safety reasons, the instrument must only be operated within the permissible process conditions. You can find detailed information on the process conditions in chapter "*Technical data*" of the operating instructions or on the type label.

Hence make sure before mounting that all parts of the instrument exposed to the process are suitable for the existing process conditions.

 
 Measurement function and transport
 An activated device (see chapter " Activate device") also carries out measurements in horizontal alignment. This also applies if it is mounted on a mobile container and the container is transported in a tilted state.

#### Note:

When mounting the device on a mobile container, ensure that it is protected against damage throughout transport.

## 4.2 Mounting instructions

Polarisation

Radar sensors for level measurement emit electromagnetic waves. The polarization is the direction of the electrical component of these waves.

The position of the polarisation is in the middle of the type label on the instrument.

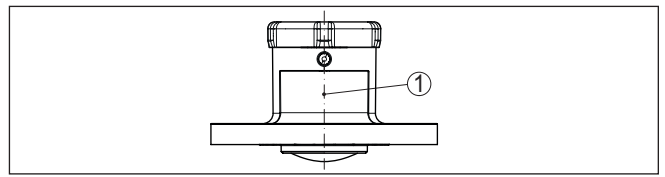

Fig. 5: Position of the polarisation

1 Middle of the type label

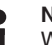

#### Note:

When the device is rotated, the direction of polarization changes and hence the influence of the false echo on the measured value. Please keep this in mind when mounting or making changes later.

Installation position

When mounting the device, keep a distance of at least 200 mm (7.874 in) from the vessel wall. If the device is installed in the center of dished or round vessel tops, multiple echoes can arise. However, these can be suppressed by an appropriate adjustment (see chapter "*Setup*").

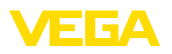

If you cannot maintain this distance, you should carry out a false signal suppression during setup. This applies particularly if buildup on the vessel wall is expected. In such cases, we recommend repeating the false signal suppression at a later date with existing buildup.

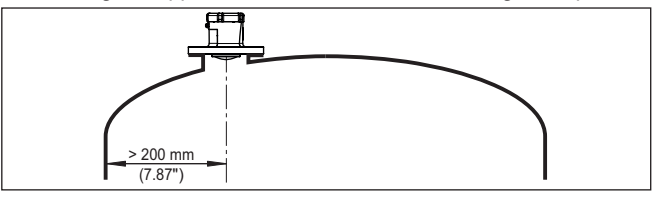

Fig. 6: Mounting of the radar sensor on round vessel tops

In vessels with conical bottom it can be advantageous to mount the device in the centre of the vessel, as measurement is then possible down to the bottom.

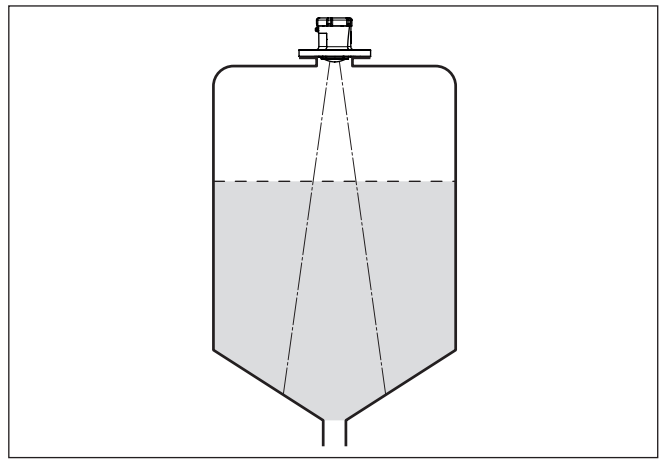

Fig. 7: Mounting of the radar sensor on vessels with conical bottom

#### Reference plane

The sealing surface at the bottom of the flange is the beginning of the measuring range and at the same time the reference plane for the min./max. adjustment, see the following graphic:

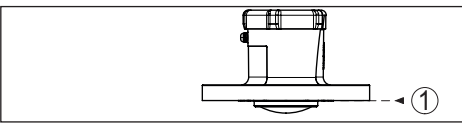

Fig. 8: Reference plane

1 Reference plane

Nozzle

For nozzle mounting, the nozzle should be as short as possible and its end rounded. This reduces false reflections from the nozzle.

The antenna edge should protrude at least 5 mm (0.2 in) out of the socket or the vessel ceiling.

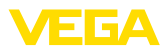

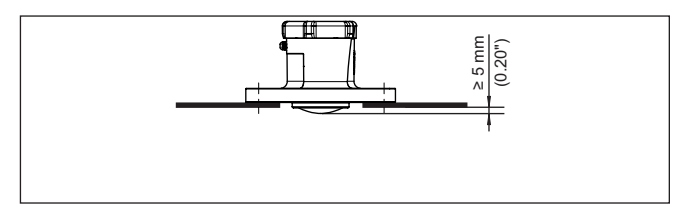

Fig. 9: Recommended socket mounting of VEGAPULS Air 42

If the reflective properties of the medium are good, you can mount VEGAPULS Air 42 on sockets longer than the antenna. The socket end should be smooth and burr-free, if possible also rounded.

Note:

When mounting on longer nozzles, we recommend carrying out a false signal suppression (see chapter " *Parameter adjustment*").

You will find recommended values for socket heights in the following illustration or the table. The values come from typical applications. Deviating from the proposed dimensions, also longer sockets are possible, however the local conditions must be taken into account.

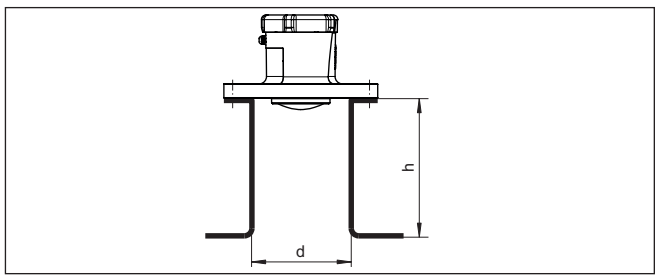

Fig. 10: Socket mounting with deviating socket dimensions

| Socket diameter | d  | Socket length h |           |  |
|-----------------|----|-----------------|-----------|--|
| 80 mm           | 3" | ≤ 300 mm        | ≤ 11.8 in |  |
| 100 mm          | 4" | ≤ 400 mm        | ≤ 15.8 in |  |
| 150 mm          | 6" | ≤ 600 mm        | ≤ 23.6 in |  |

#### Alignment - Liquids

In liquids, direct the device as perpendicular as possible to the medium surface to achieve optimum measurement results.

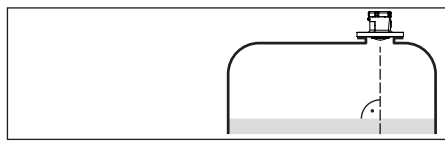

Fig. 11: Alignment in liquids

Orientation - Bulk solids

In order to measure as much of the vessel volume as possible, the device should be aligned so that the radar signal reaches the lowest

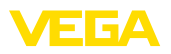

level in the vessel. In a cylindrical silo with conical outlet, the sensor is mounted anywhere from one third to one half of the vessel radius from the outside wall (see following drawing).

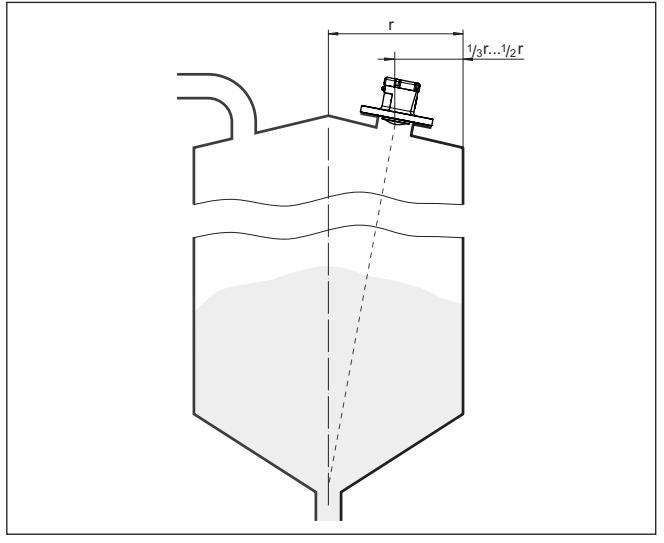

Fig. 12: Mounting position and orientation

Due to optimum socket design, the device can be easily aligned to the vessel centre. The necessary angle of inclination depends on the vessel dimensions. It can be easily checked with a suitable bubble tube or mechanic's level on the sensor.

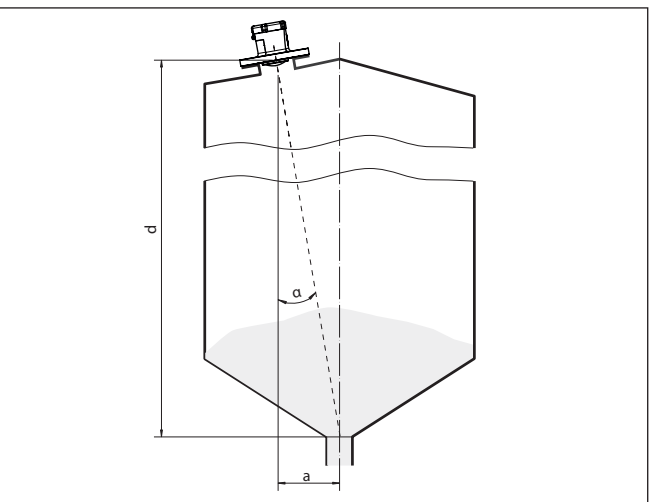

Fig. 13: Proposal for installation after orientation VEGAPULS Air 42

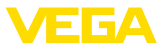

The following table shows the necessary angle of inclination. It depends on the measuring distance and the distance "a" between vessel centre and installation position.

| Distance d (m) | <b>2</b> ° | 4°  | 6°  | <b>8</b> ° | 10° |
|----------------|------------|-----|-----|------------|-----|
| 2              | 0.1        | 0.1 | 0.2 | 0.3        | 0.4 |
| 4              | 0.1        | 0.3 | 0.4 | 0.6        | 0.7 |
| 6              | 0.2        | 0.4 | 0.6 | 0.8        | 1.1 |
| 8              | 0.3        | 0.6 | 0.8 | 1.1        | 1.4 |
| 10             | 0.3        | 0.7 | 1.1 | 1.4        | 1.8 |
| 15             | 0.5        | 1   | 1.6 | 2.1        | 2.6 |
| 20             | 0.7        | 1.4 | 2.1 | 2.8        | 3.5 |
| 25             | 0.9        | 1.7 | 2.6 | 3.5        | 4.4 |
| 30             | 1          | 2.1 | 3.2 | 4.2        | 5.3 |

#### Example:

In a vessel 20 m high, the installation position of the sensor is 1.4 m from the vessel centre.

The necessary angle of inclination of  $4^\circ$  can be read out from this table.

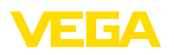

## 5 Access protection

## 5.1 Bluetooth radio interface

|                                    | Devices with a Bluetooth radio interface are protected against un-<br>wanted access from outside. This means that only authorized persons<br>can receive measured and status values and change device settings<br>via this interface.                                                                                                    |  |  |
|------------------------------------|----------------------------------------------------------------------------------------------------|--|--|
| Bluetooth access code              | A Bluetooth access code is required to establish Bluetooth com-<br>munication via the adjustment tool (smartphone/tablet/notebook).<br>This code must be entered once when Bluetooth communication is<br>established for the first time in the adjustment tool. It is then stored in<br>the adjustment tool and does not have to be entered again.                                                                                                    |  |  |
|                                    | The Bluetooth access code is individual for each device. It is printed<br>on the device housing with Bluetooth. In addition, it is supplied with<br>the device in the information sheet " <i>PINs and Codes</i> " In addition, the<br>Bluetooth access code can be read out via the display and adjust-<br>ment unit, depending on the device version.                                                                                                    |  |  |
|                                    | The Bluetooth access code can be changed by the user after the first connection is established. If the Bluetooth access code is entered incorrectly, the new entry is only possible after a waiting period has elapsed. The waiting time increases with each further incorrect entry.                                                                                                    |  |  |
| Emergency Bluetooth<br>unlock code | The emergency Bluetooth access code enables Bluetooth communi-<br>cation to be established in the event that the Bluetooth access code<br>is no longer known. It can't be changed. The emergency Bluetooth<br>access code can be found in information sheet " <i>Access protection</i> ".<br>If this document is lost, the emergency Bluetooth access code can<br>be retrieved from your personal contact person after legitimation.<br>The storage and transmission of Bluetooth access codes is always<br>encrypted (SHA 256 algorithm). |  |  |
|                                    | 5.2 Protection of the parameterization                                                                                                    |  |  |
|                                    | The settings (parameters) of the device can be protected against un-<br>wanted changes. The parameter protection is deactivated on delivery,<br>all settings can be made.                                                                                                    |  |  |
| Device code                        | To protect the parameterization, the device can be locked by the user<br>with the aid of a freely selectable device code. The settings (param-<br>eters) can then only be read out, but not changed. The device code<br>is also stored in the adjustment tool. However, unlike the Bluetooth<br>access code, it must be re-entered for each unlock. When using the<br>adjustment app or DTM, the stored device code is then suggested to<br>the user for unlocking.                                                                        |  |  |
| Emergency device code              | The emergency device code allows unlocking the device in case the device code is no longer known. It can't be changed. The emergency device code can also be found on the supplied information sheet " <i>Access protection</i> ". If this document is lost, the emergency device code can be retrieved from your personal contact person after legitimation.                                                                                                    |  |  |

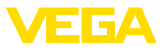

The storage and transmission of the device codes is always encrypted (SHA 256 algorithm).

## 5.3 Storing the codes in myVEGA

If the user has a "*myVEGA*" account, then the Bluetooth access code as well as the device code are additionally stored in his account under "*PINs and Codes*". This greatly simplifies the use of additional adjustment tools, as all Bluetooth access and device codes are automatically synchronized when connected to the "*myVEGA*" account

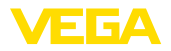

## 6 Setup - the most important steps

#### Prerequisites

| What?                                          | How?                                                              |
|------------------------------------------------|-------------------------------------------------------------------|
| Account in the VEGA Inventory System           | Available from your VEGA contact person                           |
| User role supervisor                           | Is assigned by your VEGA Invento-<br>ry System administrator      |
| VEGA Tools app, VEGA Invento-<br>ry System app | Download via Apple App Store, Goog-<br>le Play Store, Baidu Store |

#### Activate the sensor

| Via magnet                                                         | Via smartphone (VEGA Tools app<br>or VEGA Inventory System app)                                           |
|--------------------------------------------------------------------|----------------------------------------------------------------------------------------------------|
| Move the supplied magnet along the<br>line towards the housing lid | Call up NFC communication, hold the smartphone close to the side of the device with the lettering " VEGA" |

# Set up measuring point in the VEGA Inventory System

| Web portal                                                                          | VEGA Inventory System app                                                                        |  |
|-------------------------------------------------------------------------------------|--------------------------------------------------------------------------------------------------|--|
|                                                                                     |                                                                                                  |  |
| Menu item " <i>Device networks - Add</i> " -<br>Enter serial number and device name | Menu item " <i>Add device</i> " - Scan QR<br>code on device or enter serial num-<br>ber manually |  |

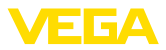

#### Configure sensor

| Web portal                                                                                                    | VEGA Inventory System app                         |  |
|----------------------------------------------------------------------------------------------------|---------------------------------------------------|--|
|                                                                                                    |                                                   |  |
| Menu item " <i>Adjustment/lineariza-<br/>tion</i> " - Open assistant (measuring<br>range and transmission interval via<br>VEGA Tools app) | Complete wizard with Linearisation/<br>adjustment |  |

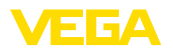

## 7 Operating modes, activate, device functions

## 7.1 Operating modes

The VEGAPULS Air 42 has the following operating modes that can be set via operating tools:

- Deactivated
- Activated

#### • Note: On de

On delivery, the device is in the deactivated state and must be activated for operation using a smartphone or magnet.

#### Deactivated

In the deactivated state, the device is not woken up by the integrated clock despite a set measuring interval.

The fact that the sensor does not wake up and does not carry out measurement cycles or communication means that the lithium cell is not unnecessarily discharged. In this state, longer storage is possible until the device is used.

#### Activated

In the activated state, the device is not woken up by the integrated clock within the set measuring interval.

The activation is described in the following.

## 7.2 Activate

The following options are available for activating the device from the deactivated delivery status:

- By smartphone with VEGA Tools app via NFC
- Via magnet

#### By smartphone

Proceed as follows for activation by NFC:

- 1. Start VEGA Tools app on smartphone
- 2. Activate NFC communication
- 3. Hold the adjustment tool tightly on the instrument side with the lettering " *VEGA*"

Activate

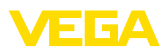

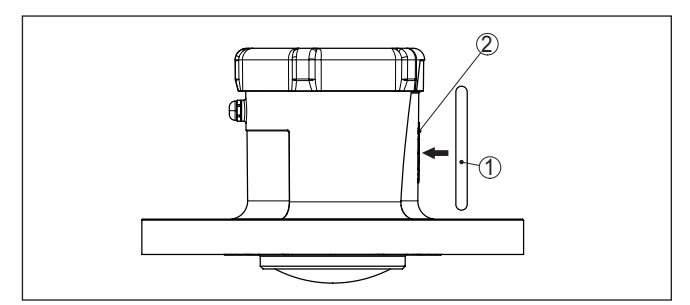

Fig. 14: Activate the sensor

- 1 Adjustment tool, e.g. smartphone
- 2 Contact surface for NFC communication

The app confirms successful activation and the device is ready for a radio connection for 60 seconds.

#### Via magnet

Proceed as follows for activation by magnet:

- 1. Hold the magnet next to the lettering " VEGA" close to the side of the device
- 2. Move the magnet as shown below along the line towards the housing lid

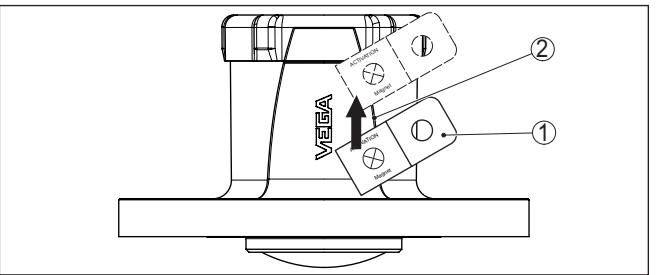

Fig. 15: Activate sensor by magnet

- 1 Contact point for activation
- 2 Magnet

The device is ready for a radio connection for 60 s.

- Note:
  - If no Bluetooth connection is established within these 60 seconds, the device automatically returns to sleep mode. If an established Bluetooth connection is interrupted, a new connection is possible for a further 10 seconds, etc.

## 7.3 Network Join, measurement function

Network Join (LoRa)

After activation, the VEGAPULS Air 42 - if set to LoRa and an existing LoRaWAN network - carries out an automatic, single join to the network server. The device is added to the network as an end device by means of Device EUI and Application EUI.

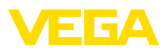

| Measured value transmis-<br>sion | After activation, a single measurement is carried out and the cyclic measurement interval is started. The measured value is sent once via LoRaWAN or mobile radio. The sensor delivers the distance value from the sealing surface of the thread or flange lower side to the product surface. The conversion into level is carried out, for example, in the VEGA Inventory System on the application server or in a cloud service.      |
|----------------------------------|----------------------------------------------------------------------------------------------------|
| Cyclic measuring opera-<br>tion  | In the activated state, the device is woken up via the integrated clock<br>and carries out a measurement cycle (measurement and transmis-<br>sion). The measurement and transmission interval runs on the basis<br>of the factory preconfiguration or a configuration set by the user. After-<br>wards, the device automatically enters the energy-saving sleep state.                                                                  |
| i                                | <b>Note:</b><br>In sleep mode, it is not possible to connect to the device via Bluetooth.                                                                                                    |
|                                  | 7.4 Single measurement                                                                                                    |
|                                  | The device offers the possibility to test the communication in the respective network. The current measured value is determined and transmitted once outside the cyclic transmission. In addition, a LoRa Join and a single location determination is carried out.                                                                                                    |
|                                  | The procedure is done by new activation via NFC or magnet as described above. The sensor is simultaneously activated for the cyclical transmission of measured values. The transmission cycle of an already activated sensor is not changed by this.                                                                                                    |
|                                  | 7.5 Localization                                                                                                    |
| Function                         | The LTE-M/NB-IoT version of the device has the function " <i>Loca-</i><br><i>tion determination</i> ". This is carried out via an integrated GNSS/GPS<br>receiver via navigation satellites. The function " <i>Location determina-</i><br><i>tion</i> " can be switched on or off via the VEGA Tools app or PACTware/<br>DTM. <sup>1</sup> )                                                                                            |
| i                                | <b>Note:</b><br>With the LoRa version of the device, the function " <i>Location</i> " is not available.                                                                                                    |
| Triggering                       | Tilting or raising the device triggers a single location determination. A position of 20° to the vertical must be passed through. Furthermore, entering a new mobile radio cell triggers a single location determination. In both cases, location determination is not started until the next cyclic measured value determination. If no satellite signal is found within 180 s and therefore no position is determined, the process is |

1) GNSS: Global Navigation Satellite System, GPS: Global Positioning System

aborted.

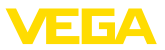

## 7.6 Deactivate

The instrument can be deactivated via the VEGA Tools app or the DTM, e.g. for temporary shutdown. The device is reactivated as described above.

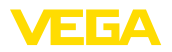

# 8 Transfer measured values and data to the cloud

## 8.1 Communication basics

To transmit the measured values and data to the cloud, the device requires access to mobile network or a LoRaWAN network at the installation site, depending on the version. If no corresponding network is available, a LoRaWAN gateway must be installed.

### Note:

Ensure free access to the radio network. The device must not be covered by metal or even enclosed. This especially for the medium height of the housing.

### Note:

Simultaneous operation of LTE-M or LTE-IoT and LoRaWAN is not supported.

The following measured values or data are transmitted:

- Distance from the medium surface (m)
- Electronic temperature (°C)
- Geographical position determined by GNSS (geographical coordinates)
- Mounting position (angle °)
- Remaining life of Lithium cells (%)
- Device status

The transmission options are described below.

## 8.2 NB-IoT/LTE-M - VEGA Inventory System

With NB-IoT (Narrow band Internet of Things) and LTE-M (Long Term Evolution for Machines), the focus is on low data rates and high transmission ranges. Another focus is on penetrating propagation obstacles, such as buildings, for which the long-wave signal is well suited.

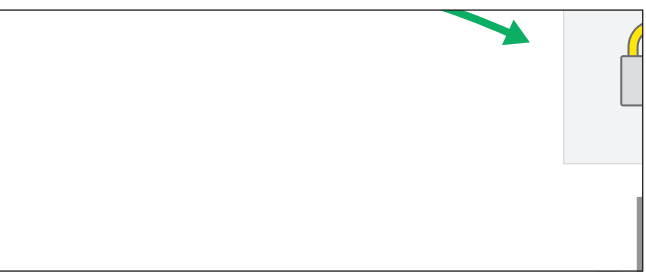

Fig. 16: Wireless measured value transmission via NB-IoT and LTE-M to the VEGA Inventory System

Data is sent via an eSIM card integrated in the sensor. This card sends the data via mobile network directly to the VEGA Inventory System. If no mobile network is available, a fallback to LoRa takes place automatically (see below).

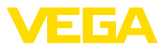

After data transmission via the mobile network, the sensors are automatically made known in the VEGA Inventory System via their serial number. As soon as the sensors are integrated there, the data are available for visualisation.

## 8.3 LoRa-WAN (Fall back) - VEGA Inventory System

LoRaWAN (Long Range Wide Area Network) is the data transmission mode that is available when the mobile network in the area of the measuring point fails. However, this requires a corresponding gateway. This gateway picks up the data via LoRa from the sensors and transmits them via mobile radio to VEGA's own LoRa server.

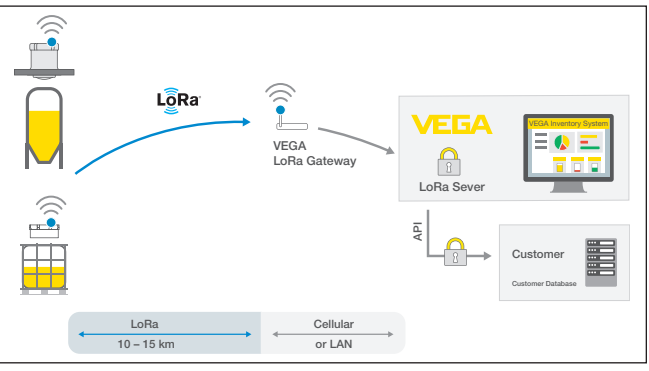

Fig. 17: Wireless measured value transmission via LoRa-WAN, LoRA server to the VEGA Inventory System

Both the end devices and the gateways are stored there with their data. The sensors and gateways have so-called Device EUIs via which they can be clearly identified. The LoRa server then transmits the data to the VEGA Inventory System.

## 8.4 NB-IoT/LTE-M - VEGA Cloud

Data is sent via an eSIM card integrated in the sensor. This card sends the data via the mobile network directly to the VEGA cloud.

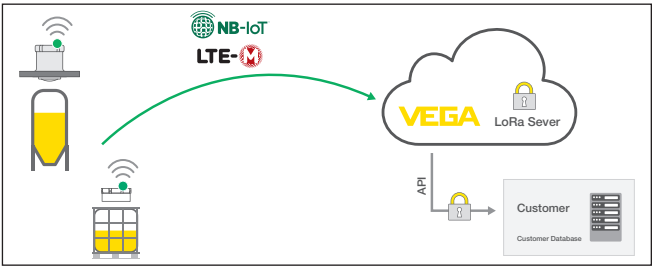

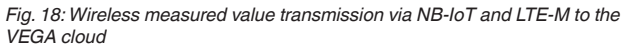

64579-EN-220826

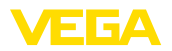

## 8.5 LoRaWAN - private networks

Another possibility is to send the data via the user's private LoRa WAN network. In this case, the sensor must be made known in this network.

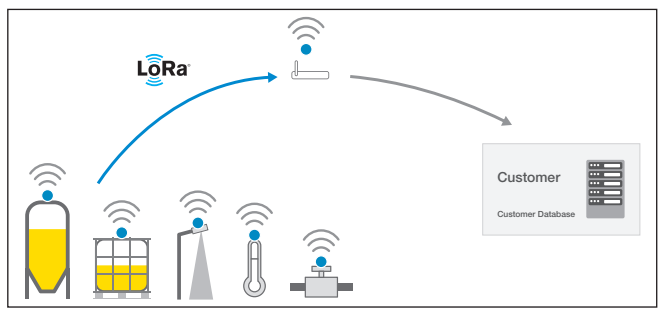

Fig. 19: Wireless measured value transmission

To do this, the user creates the sensor in his interface with its identification values (DevEUI, AppKey and JoinEUI). After a "Join" has been triggered, the sensor appears in the user interface. The transmitted bytes are described in chapter " *Radio network LoRaWAN - data transmission*" and are decoded accordingly in the application system.

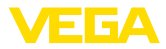

|                             | 9 S                                                                                                    | etup with smartphone/tablet (Blue                                                                                                    | eto                                                         | oth                    | 1)       |
|-----------------------------|----------------------------------------------------------------------------------------------------|----------------------------------------------------------------------------------------------------|-------------------------------------------------------------|------------------------|----------|
|                             | 9.1                                                                                                    | Preparations                                                                                                    |                                                             |                        |          |
| System requirements         | Make s<br>require                                                                                                    | ure that your smartphone/tablet meets the following ments:                                                                                                    | nat your smartphone/tablet meets the following system<br>s: |                        |          |
|                             | <ul> <li>Operating system: iOS 8 or newer</li> <li>Operating system: Android 5.1 or newer</li> <li>Bluetooth 4.0 LE or newer</li> </ul> |                                                                                                    |                                                             |                        |          |
|                             | Downlo<br><i>le Play</i>                                                                                                    | ad the VEGA Tools app from the " <i>Apple App Store</i><br>Store" or " <i>Baidu Store</i> " to your smartphone or table                                                                | ", " (<br>et.                                               | Goo                    | g-       |
| Device activated            | Make sure that the VEGAPULS Air 42 is activated, see chapter "<br>Operating modus, activate device".                                    |                                                                                                    |                                                             |                        |          |
|                             | 9.2                                                                                                    | Connecting                                                                                                    |                                                             |                        |          |
| Connecting                  | Select t<br>the proj                                                                                                    | he requested device for the online parameter adjus ect tree.                                                                                                    | tme                                                         | ent ir                 | ı        |
| Authenticate                | When e<br>and the<br>authent<br>authent                                                                                                 | establishing the connection for the first time, the oper<br>device must authenticate each other. After the first<br>ication, each subsequent connection is made with<br>ication query. | erati<br>cor<br>out a                                       | ng to<br>rect<br>a nev | loc<br>w |
| Enter Bluetooth access code | For auth<br>Bluetoc                                                                                                    | nentication, enter in the next menu window the 6-dig<br>th access code:                                                                                                    | git                                                         |                        |          |
|                             | \$ Bluetooth                                                                                                    |                                                                                                    |                                                             |                        | ×        |
|                             | Authent                                                                                                    | ication                                                                                                    |                                                             |                        |          |
|                             |                                                                                                    | Device name                                                                                                    |                                                             |                        |          |
|                             |                                                                                                    | Device TAG                                                                                                    |                                                             |                        |          |
|                             |                                                                                                    | Serial number                                                                                                    |                                                             |                        |          |
|                             | ψ                                                                                                    | Enter the 6 digit Bluetooth access code of your Bluetooth instrument.                                                                                                    |                                                             |                        |          |

Fig. 20: Enter Bluetooth access code

Bluetooth access co

You can find the code on the outside of the device housing and on the information sheet " *PINs and Codes*" in the device packaging.

## • Note:

If an incorrect code is entered, the code can only be entered again after a delay time. This time gets longer after each incorrect entry.

Forgotten your Bluetooth access code?

Cancel

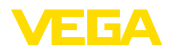

The message " *Waiting for authentication*" is displayed on the PC/ notebook.

Connected After connection, the device DTM appears.

If the connection is interrupted, e.g. due to a too large distance between device and adjustment tool, this is displayed on the adjustment tool. The message disappears when the connection is restored.

**Change device code** Parameter adjustment of the device is only possible if the parameter protection is deactivated. When delivered, parameter protection is deactivated by default and can be activated at any time.

It is recommended to enter a personal 6-digit device code. To do this, go to menu " *Extended functions*", " *Access protection*", menu item " *Protection of the parameter adjustment*".

## 9.3 Parameter adjustment

#### Enter parameters

The sensor adjustment menu is divided into two areas, which are arranged next to each other or one below the other, depending on the adjustment tool.

- Navigation section
- Menu item display

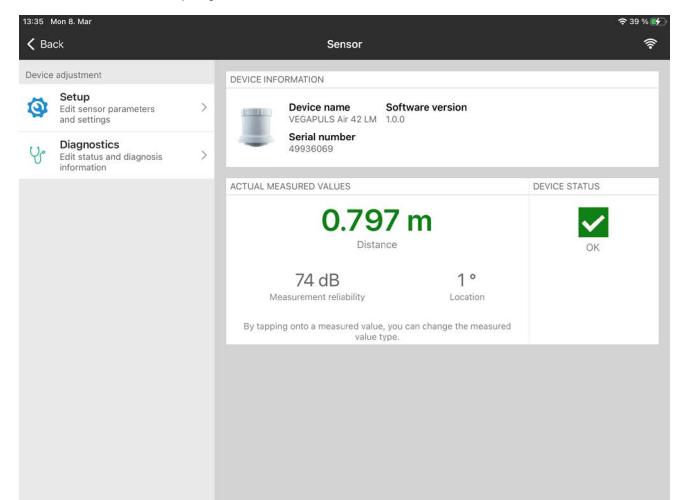

Fig. 21: Example of an app view - Device information, measured values

The selected menu item can be recognized by the colour change.

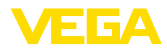

| 08:37 Thu 11. | Mar                       |     | 중86%■                         |
|---------------|---------------------------|-----|-------------------------------|
| K Back        | VEGAPULS Air 42 L         | 1   | Vessel height/Measuring range |
| 0.798 m       | Sensor                    |     |                               |
| 💋 Opera       | ating mode                | >   |                               |
| O Meas        | urement loop name         | >   |                               |
| 🔒 Appli       | cation                    | >   |                               |
| Vesse         | el height/Measuring range | e > |                               |
| Radio         | transmission              | >   |                               |
| Extended fu   | nctions                   |     | Vessel height/Measuring range |
| 📷 Date/       | Time                      | >   |                               |
| Acces         | ss protection             | >   |                               |
| 🗽 False       | signal suppression        | >   |                               |
| 💡 Local       | ization                   | >   |                               |
| Onits         |                           | >   |                               |
| S Reset       |                           | >   |                               |
| Diagnostics   |                           |     |                               |
| Υုိ Statu     | s                         | >   |                               |

Fig. 22: Example of an app view - Menu item vessel height, measuring range

Enter the requested parameters and confirm via the keyboard or the editing field. The settings are then active in the sensor.

Close the app to terminate connection.

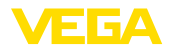

## 10 Setup with PC/notebook (Bluetooth)

|                             | 10.1 Preparations                                                                                                    |
|-----------------------------|----------------------------------------------------------------------------------------------------|
| System requirements         | Make sure that your PC/notebook meets the following system requirements:                                                                                                    |
|                             | <ul> <li>Operating system Windows 10</li> <li>DTM Collection 10/2020 or newer</li> <li>Bluetooth 4.0 LE or newer</li> </ul>                                                                                                    |
| Activate Bluetooth con-     | Activate the Bluetooth connection via the project assistant.                                                                                                    |
|                             | Note:<br>Older systems do not always have an integrated Bluetooth LE. In<br>these cases, a Bluetooth USB adapter is required. Activate the<br>Bluetooth USB adapter using the Project Wizard.                                                |
|                             | After activating the integrated Bluetooth or the Bluetooth USB adapter, devices with Bluetooth are found and created in the project tree.                                                                                                    |
| Device activated            | Make sure that the VEGAPULS Air 42 is activated, see chapter "<br>Operating modus, activate device".                                                                                                    |
|                             | 10.2 Connecting                                                                                                    |
| Connecting                  | Select the requested device for the online parameter adjustment in the project tree.                                                                                                    |
| Authenticate                | When establishing the connection for the first time, the operating tool<br>and the device must authenticate each other. After the first correct<br>authentication, each subsequent connection is made without a new<br>authentication query. |
| Enter Bluetooth access code | For authentication, enter in the next menu window the 6-digit Bluetooth access code:                                                                                                    |

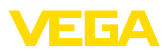

| Authentication                     |                    |                  |                   |      |                  |                 |          |
|------------------------------------|--------------------|------------------|-------------------|------|------------------|-----------------|----------|
| Device name                        |                    |                  |                   |      |                  |                 |          |
| Device TAG                         |                    |                  |                   |      |                  |                 |          |
| Serial number                      |                    |                  |                   |      |                  |                 |          |
|                                    |                    |                  |                   |      |                  |                 |          |
| Enter the 6 di                     | git Bluetooth acce | ss code of your  | Bluetooth instrum | ent. |                  |                 |          |
| Enter the 6 dial       Bluetooth a | git Bluetooth acce | iss code of your | Bluetooth instrum | ent. | Forgotten your B | Bluetooth acces | ss code? |

Fig. 23: Enter Bluetooth access code

You can find the code on the outside of the device housing and on the information sheet " *PINs and Codes*" in the device packaging.

#### Note:

If an incorrect code is entered, the code can only be entered again after a delay time. This time gets longer after each incorrect entry.

The message " Waiting for authentication" is displayed on the PC/ notebook.

**Connected** After connection, the device DTM appears.

If the connection is interrupted, e.g. due to a too large distance between device and adjustment tool, this is displayed on the adjustment tool. The message disappears when the connection is restored.

**Change device code** Parameter adjustment of the device is only possible if the parameter protection is deactivated. When delivered, parameter protection is deactivated by default and can be activated at any time.

It is recommended to enter a personal 6-digit device code. To do this, go to menu " *Extended functions*", " *Access protection*", menu item " *Protection of the parameter adjustment*".

## 10.3 Parameter adjustment

Prerequisites For parameter adjustment of the instrument via a Windows PC, the configuration software PACTware and a suitable instrument driver (DTM) according to FDT standard are required. The latest PACTware version as well as all available DTMs are compiled in a DTM Collection. The DTMs can also be integrated into other frame applications according to FDT standard.

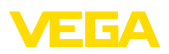

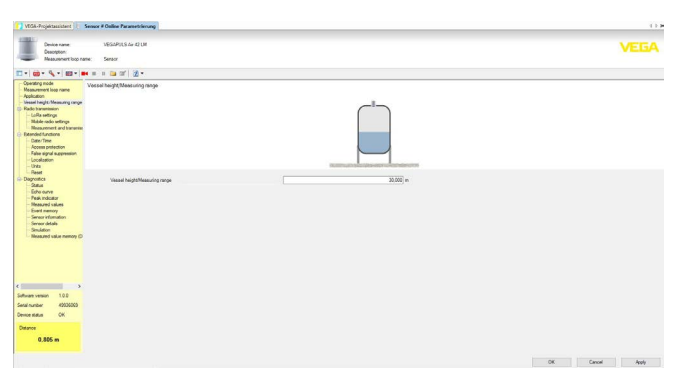

Fig. 24: Example of a DTM view - Menu item vessel height, measuring range

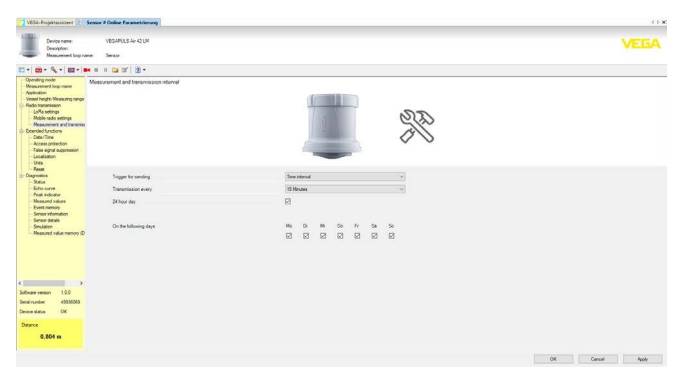

Fig. 25: Example of a DTM view - Menu item measurement and transmission interval

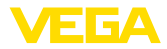

## 11 Set up measuring point via **VEGA Inventory System app**

#### Select device

First select the device you want to add to the VEGA Inventory System:

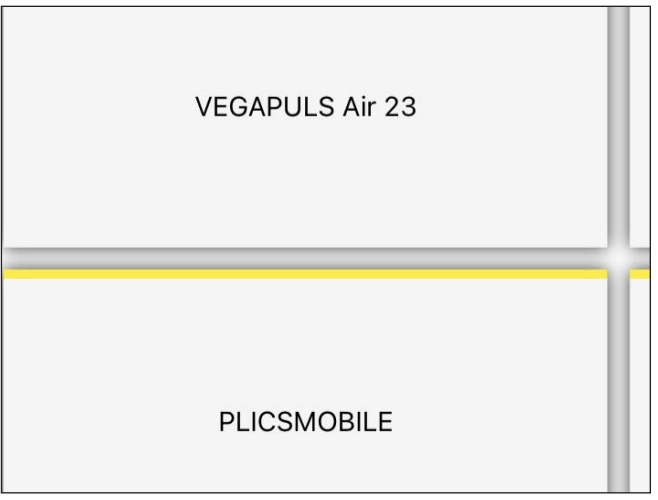

Select method for adding Select the desired method for adding:

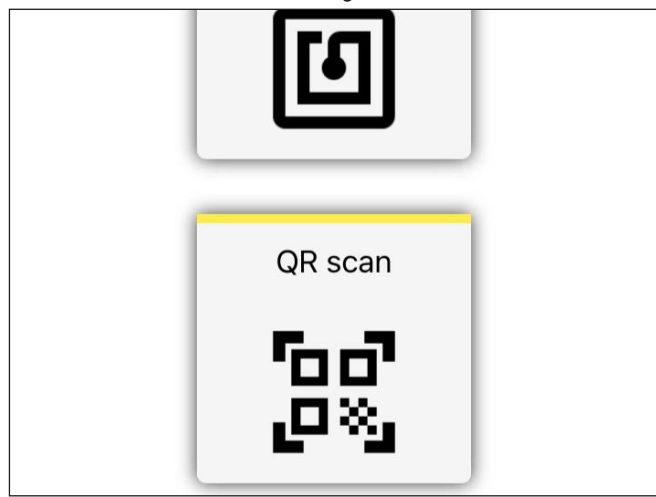

#### **Configure device**

The device configuration comprises measuring point, adjustment/ linearization as well as user-defined fields:

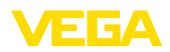

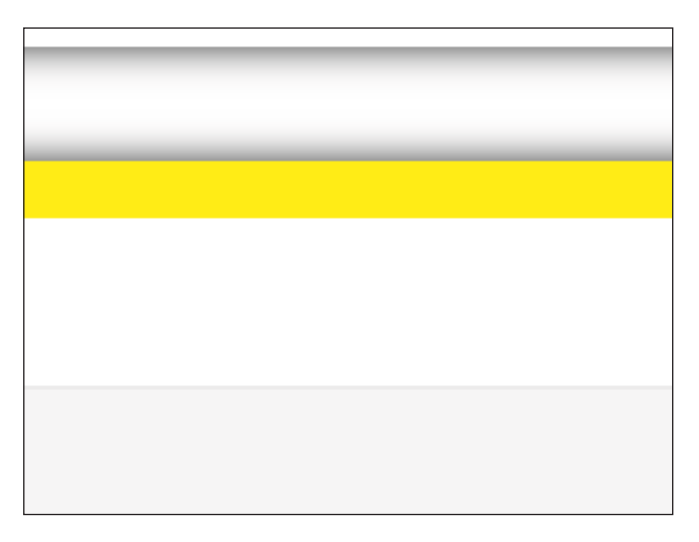

#### Adjust device

Via the min./max. adjustment you determine which distance values of the sensor correspond to 0 % and 100 % of your measurement:

| 09:55 Thu 14. Oct    | ♥<br>n Adjustment / Linearization                   | 21 % 💽<br>Done |
|----------------------|-----------------------------------------------------|----------------|
|                      | Max adjustment :::::::::::::::::::::::::::::::::::: |                |
| Name                 | VEGAPULS Air 23 - VEGAPULS Air 23                   |                |
| Max.adjustment in %  | 100                                                 |                |
| Distance A           |                                                     | m              |
| Min. adjustment in % | 0                                                   |                |
| Distance B           |                                                     | m              |
| Scaling              |                                                     |                |
| 0%                   | 0                                                   |                |
| 100%                 | 0                                                   |                |
| Unit                 |                                                     |                |
|                      |                                                     |                |

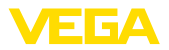

## 12 Operate device via VEGA Inventory System

Overview

The VEGA Inventory System offers the possibility of remote access via cellular radio to the VEGAPULS Air 42.

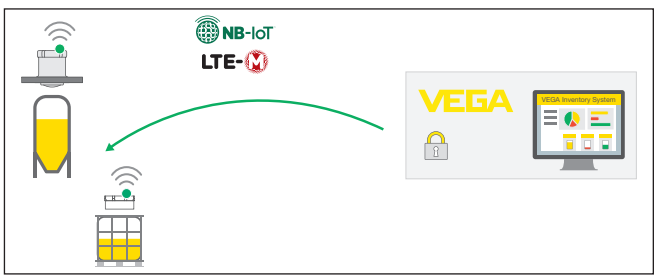

Fig. 26: Remote access from VEGA Inventory System via NB-IoT or LTE-M to the sensor

#### Note:

This remote access is not supported when connecting via LoRaWAN.

#### Prerequisites

Prerequisites for the use of this feedback channel are:

- Device software from 1.1.0<sup>2)</sup>
- Current version of the VEGA Inventory Systems
- Available mobile connection via NB-IoT/LTE-M

Access scope

Readable parameters:

IMEI <sup>3)</sup>

Modifiable parameters:

- Vessel height/Operating range
- Measuring and transmission interval

Triggerable actions:

Localization

The changes are first stored in the VEGA Inventory System. They are transferred to the sensor with the next cyclical measured value transmission and are then effective.

#### Note:

If parameterization protection is activated in the sensor, this remote access is not available.

- 2) Devices with this software version or higher have a suitable mobile radio chip. A software update to this version is not possible.
- 3) International Mobile Equipment Identity

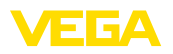

## 13 Menu overview

#### **Basic functions**

| Menu item                          | Parameter                     | Selection              | Basic settings |
|------------------------------------|-------------------------------|------------------------|----------------|
| Operating mode                     |                               | Activated, deactivated | Deactivated    |
| Measurement loop<br>name           | -                             | -                      | Sensor         |
| Application                        | Medium                        | Liquid, bulk solid     | Bulk solid     |
| Vessel height/Operat-<br>ing range | Vessel height/Operating range | 0 30,000 m             | 30,000 m       |

#### **Radio transmission**

| Menu item             | Parameter                         | Selection                                                                 | Basic settings                                                         |
|-----------------------|-----------------------------------|---------------------------------------------------------------------------|------------------------------------------------------------------------|
|                       | Transmission mode                 | LoRa                                                                      | Mobile radio + LoRa                                                    |
|                       |                                   | Mobile radio + LoRa                                                       |                                                                        |
|                       |                                   | Mobile network                                                            |                                                                        |
|                       | Country of use                    | Country list                                                              | Germany                                                                |
|                       | Transmit current measured value   | Execute                                                                   | -                                                                      |
| LoRa settings         | Band                              | EU868, US915,<br>AS923                                                    | EU868                                                                  |
|                       | Device EUI                        | -                                                                         | -                                                                      |
|                       | Join EUI                          | -                                                                         | -                                                                      |
|                       | APP Key                           | -                                                                         | -                                                                      |
|                       | Join                              | Execute                                                                   | -                                                                      |
|                       | Adaptive Data Rate (ADR)          | Activated, deactivated                                                    | Activated                                                              |
| Mobile radio settings | LTE Mode                          | NB-IoT, LTE Cat-M1,<br>Automatically                                      | Automatically                                                          |
|                       | COAP settings                     | Host Name                                                                 | data-vis.vega.com                                                      |
|                       |                                   | Port                                                                      | 5684                                                                   |
|                       |                                   | URI                                                                       | data                                                                   |
| Measuring and trans-  | Trigger for dispatch              | Time, time interval                                                       | Time                                                                   |
| mission interval      | Transmission takes place at/every | 15 min, 30 min, 1 h, 2<br>h, 3 h, 4 h, 6 h, 12 h                          | 6 h                                                                    |
|                       | All day                           |                                                                           |                                                                        |
|                       | On the weekdays                   | Monday, Tuesday,<br>Wednesday, Thurs-<br>day, Friday, Saturday,<br>Sunday | Monday, Tuesday, Wednes-<br>day, Thursday, Friday,<br>Saturday, Sunday |

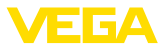

#### **Extended functions**

| Menu item             | Parameter                                               | Selection                                                                                                    | Basic settings        |
|-----------------------|---------------------------------------------------------|----------------------------------------------------------------------------------------------------|-----------------------|
| Date/Time             | Date                                                    | According to calendar                                                                                                    | From integrated clock |
|                       | Format                                                  | 12 h, 24 h                                                                                                    | 24 h                  |
|                       | Time                                                    | -                                                                                                    | From integrated clock |
|                       | Weekday                                                 | Monday, Tuesday, Wednesday,<br>Thursday, Friday, Saturday, Sun-<br>day                                                                                                    |                       |
|                       | Accept PC system time                                   | -                                                                                                    | -                     |
|                       | Write data into device                                  | -                                                                                                    | -                     |
| Access protection     | Bluetooth access code                                   | -                                                                                                    | -                     |
|                       | Protection of the parame-<br>terization                 | Activated, deactivated                                                                                                    | Deactivated           |
|                       | Network access code                                     | -                                                                                                    |                       |
| False signal suppres- | False signal suppression                                | Create new, expand, delete all                                                                                                    | -                     |
| sion                  | Sounded distance to the medium from the sealing surface | 0 m (vessel height/operating range)                                                                                                    | -                     |
| Localization          | GPS                                                     | On, Off                                                                                                    | Off                   |
| Units                 | Distance unit of the device                             | mm, m, in, ft                                                                                                    | mm                    |
|                       | Temperature unit of the in-<br>strument                 | °С, °F, К                                                                                                    | °C                    |
| Reset                 | Reset                                                   | Restore basic settings                                                                                                    | -                     |
| Mode                  | Mode                                                    | Mode 1: EU, Albania, Andorra,<br>Australia, Belarus, Bosnia and<br>Herzegovina, Canada, Liech-<br>tenstein, Moldavia, Monaco,<br>Montenegro, New Zealand, North-<br>ern Macedonia, Norway, San<br>Marino, Saudi Arabia, Serbia,<br>Switzerland, Turkey, United King-<br>dom, USA<br>Mode 2: Brazil, South Korea, Thai- | Mode 1                |
|                       |                                                         | Mode of operation 3: India, Malay-<br>sia, South Africa                                                                                                    |                       |
|                       |                                                         | Mode 4: No country approvals                                                                                                    |                       |
| Special parameters    | -                                                       | -                                                                                                    |                       |

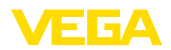

#### Diagnostics

| Menu item                        | Parameter                                                                                                    | Selection/Display                                                                                                    | Basic settings         |
|----------------------------------|----------------------------------------------------------------------------------------------------|----------------------------------------------------------------------------------------------------|------------------------|
| Status                           | Device status                                                                                                    | Device status, detail status                                                                                                    | -                      |
|                                  | Change counter                                                                                                    | -                                                                                                    | -                      |
|                                  | Measured value status                                                                                                    | Distance, measurement reliability                                                                                                    | -                      |
|                                  | Status additional measured values                                                                                                    | Electronics temperature                                                                                                    | -                      |
|                                  | Status Lithium cells                                                                                                    | -                                                                                                    | -                      |
|                                  | Location                                                                                                    | Latitude, Longitude, Date/Time                                                                                                    | Last detected position |
|                                  | Location                                                                                                    | Location in degrees                                                                                                    | -                      |
|                                  | Mobile radio information                                                                                                    | Signal strength, SIM card (ICCID),<br>IP address, cellular band, mobile<br>radio information                                                                | -                      |
| Echo curve                       | Indication of echo curve                                                                                                    | -                                                                                                    | -                      |
| Peak indicator                   | Peak indicator, distance                                                                                                    | Min. distance, date/time min. dis-<br>tance, max. distance, date/time<br>distance, date/time max. distance                                                  | -                      |
|                                  | Peak indicator, measure-<br>ment reliability                                                                                                    | Min. measurement reliability, date/<br>time min. measurement reliabil-<br>ity, max. measurement reliability,<br>date/time max. measurement re-<br>liability | -                      |
|                                  | Peak indicator, electronic temperature                                                                                                    | Min. electronics temperature,<br>date/time min. electronics tem-<br>perature, max. electronics<br>temperature, date/time max. elec-<br>tronics temperature  | -                      |
|                                  |                                                                                                    | Reset peak indicator                                                                                                    | -                      |
| Measured values                  | Measured values                                                                                                    | Distance, measurement reliability                                                                                                    |                        |
|                                  | Additional measured values                                                                                                    | Position, electronics temperature, measuring rate                                                                                                    | Actual values          |
| Event memory                     | List of the parameter chang-<br>es and events in the device                                                                                                    | Date, time, status, event type,<br>event description, value/extend-<br>ed status                                                                            | -                      |
| Sensor information               | Device name, serial number,<br>hardware/software version,<br>factory calibration date, soft-<br>ware version cellular radio,<br>software version cellular<br>modem | -                                                                                                    | -                      |
| Sensor characteristics           | Special features of the in-<br>strument                                                                                                    | -                                                                                                    | -                      |
| Simulation                       | Measured value                                                                                                    | Distance                                                                                                    | -                      |
|                                  | Simulation value                                                                                                    | Start/finish simulation                                                                                                    | -                      |
| Measured value mem-<br>ory (DTM) | Display distance from meas-<br>ured value memory                                                                                                    | -                                                                                                    | -                      |

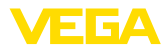

## 14 Diagnostics and servicing

## 14.1 Maintenance

| Maintenance                            | If the device is used properly, no special maintenance is required in normal operation.                                                                                                    |
|----------------------------------------|----------------------------------------------------------------------------------------------------|
| Precaution measures<br>against buildup | In some applications, buildup on the antenna system can influence<br>the measuring result. Depending on the sensor and application, take<br>measures to avoid heavy soiling of the antenna system. If necessary,<br>clean the antenna system in certain intervals. |
| Cleaning                               | The cleaning helps that the type label and markings on the instrument are visible.                                                                                                    |
|                                        | Take note of the following:                                                                                                    |
|                                        | • Use only cleaning agents which do not corrode the housings, type label and seals                                                                                                    |
|                                        | Use only cleaning methods corresponding to the housing protec-<br>tion rating                                                                                                    |
|                                        | 14.2 Rectify faults                                                                                                    |
| Reaction when malfunc-<br>tion occurs  | The operator of the system is responsible for taking suitable measures to rectify faults.                                                                                                    |
| Causes of malfunction                  | The device offers maximum reliability. Nevertheless, faults can occur during operation. These may be caused by the following, e.g.:                                                                                                    |
|                                        | • Sensor                                                                                                    |
|                                        | <ul> <li>Process</li> <li>Charge state of the lithium cell</li> </ul>                                                                                                    |
|                                        | <ul> <li>Availability/quality of radio transmission</li> </ul>                                                                                                    |
|                                        | Signal processing                                                                                                    |
| Fault rectification                    | The first measures are:                                                                                                    |
|                                        | Evaluation of fault messages                                                                                                    |
|                                        | Checking the output signal                                                                                                    |
|                                        | <ul> <li>Checking the radio quality or availability of the radio standard</li> <li>Treatment of measurement errors</li> </ul>                                                                                                    |
|                                        | A smartphone/tablet with the adjustment app or a PC/notebook with                                                                                                    |
|                                        | the software PACTware and the suitable DTM offer you further com-                                                                                                    |
|                                        | determined in this way and the faults eliminated.                                                                                                    |
| Reaction after fault recti-            | Depending on the reason for the fault and the measures taken, the                                                                                                    |
| fication                               | steps described in chapter " <i>Setup</i> " must be carried out again or must be checked for plausibility and completeness.                                                                                                    |
| 24 hour service botling                | Should these measures not be successful, please call in urgant access                                                                                                    |
|                                        | the VEGA service hotline under the phone no. +49 1805 858550.                                                                                                    |
|                                        | The hotline is also available outside normal working hours, seven                                                                                                    |
|                                        | days a week around the clock.                                                                                                    |

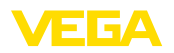

Since we offer this service worldwide, the support is provided in English. The service itself is free of charge, the only costs involved are the normal call charges.

## 14.3 Status messages according to NE 107

The instrument features self-monitoring and diagnostics according to NE 107 and VDI/VDE 2650. In addition to the status messages in the following tables there are more detailed error messages available under the menu item " *Diagnostics*" via the respective adjustment module.

#### Status messages

The status messages are divided into the following categories:

- Failure
- Function check
- Out of specification
- Maintenance required

and explained by pictographs:

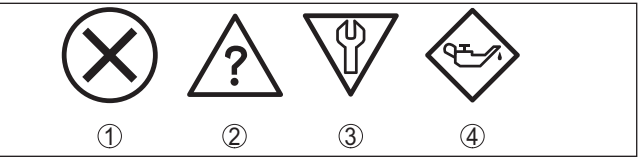

Fig. 27: Pictographs of the status messages

- 1 Failure red
- 2 Out of specification yellow
- 3 Function check orange
- 4 Maintenance required blue

#### Malfunction (Failure):

Due to a malfunction in the instrument, a fault signal is output.

This status message is always active. It cannot be deactivated by the user.

#### Function check:

The instrument is being worked on, the measured value is temporarily invalid (for example during simulation).

This status message is inactive by default.

#### Out of specification:

The measured value is unreliable because an instrument specification was exceeded (e.g. electronics temperature).

This status message is inactive by default.

#### Maintenance required:

Due to external influences, the instrument function is limited. The measurement is affected, but the measured value is still valid. Plan in maintenance for the instrument because a failure is expected in the near future (e.g. due to buildup).

This status message is inactive by default.

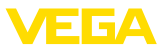

#### Failure

| Code                                  | Cause                                                        | Rectification                                                                                    |  |
|---------------------------------------|--------------------------------------------------------------|--------------------------------------------------------------------------------------------------|--|
| Text message                          |                                                              |                                                                                                  |  |
| F013                                  | No measured value in the switch-on phase or during operation | Check or correct installation and/or pa-<br>rameter settings                                     |  |
| available                             | Sensor tilted                                                | Clean the antenna system                                                                         |  |
| F017                                  | Adjustment not within specification                          | Change adjustment according to the limit                                                         |  |
| Adjustment span too<br>small          |                                                              | values (difference between min. and max. $\geq$ 10 mm)                                           |  |
| F025                                  | Index markers are not continuously rising,                   | Check linearization table                                                                        |  |
| Error in the lineariza-<br>tion table | for example illogical value pairs                            | Delete table/Create new                                                                          |  |
| F036                                  | Checksum error if software update failed                     | Repeat software update                                                                           |  |
| No operable software                  | or aborted                                                   | Send instrument for repair                                                                       |  |
| F040                                  | Limit value exceeded in signal processing                    | Restart instrument                                                                               |  |
| Error in the electronics              | Hardware error                                               | Send instrument for repair                                                                       |  |
| F080                                  | General software error                                       | Restart instrument                                                                               |  |
| General software error                |                                                              |                                                                                                  |  |
| F105                                  | The instrument is still in the switch-on                     | Wait for the end of the switch-on phase                                                          |  |
| Determine measured value              | phase, the measured value could not yet<br>be determined     | Duration up to 3 minutes depending on<br>the measurement environment and pa-<br>rameter settings |  |
| F260                                  | Checksum error in the calibration values                     | Send instrument for repair                                                                       |  |
| Error in the calibration              | Error in the EEPROM                                          |                                                                                                  |  |
| F261                                  | Error during setup                                           | Repeat setup                                                                                     |  |
| Error in the instrument               | False signal suppression faulty                              | Carry out a reset                                                                                |  |
| settings                              | Error when carrying out a reset                              |                                                                                                  |  |
| F265                                  | Program sequence of the measuring func-                      | Device restarts automatically                                                                    |  |
| Measurement function disturbed        | tion disturbed                                               |                                                                                                  |  |

#### **Function check**

| Code              | Cause                  | Rectification                             |
|-------------------|------------------------|-------------------------------------------|
| Text message      |                        |                                           |
| C700              | A simulation is active | Finish simulation                         |
| Simulation active |                        | Wait for the automatic end after 60 mins. |

#### Out of specification

| Code<br>Text message                               | Message detail<br>status | Cause                                                     | Rectification                                     |
|----------------------------------------------------|--------------------------|-----------------------------------------------------------|---------------------------------------------------|
| S600<br>Impermissible elec-<br>tronics temperature | 4078                     | Temperature of the electronics in the non-specified range | Check ambient temperature<br>Insulate electronics |

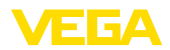

| Code<br>Text message                         | Message detail<br>status | Cause                        | Rectification                                                                |
|----------------------------------------------|--------------------------|------------------------------|------------------------------------------------------------------------------|
| S601<br>Overfilling                          | 22105                    | Danger of vessel overfilling | Make sure that there is no fur-<br>ther filling<br>Check level in the vessel |
| S603<br>Impermissible oper-<br>ating voltage | 16009                    | Lithium cell voltage too low | Check the voltage of the lithi-<br>um cell                                   |

#### Maintenance

| Code<br>Text message                          | Message detail status | Cause                                                                                    | Rectification                                                       |
|-----------------------------------------------|-----------------------|------------------------------------------------------------------------------------------|---------------------------------------------------------------------|
| M500<br>Error in the delivery<br>status       | 12009                 | The data could not be restored during the reset to delivery status                       | Repeat reset<br>Load XML file with sensor data in-<br>to the sensor |
| M501<br>Error in the delivery<br>status       | 4003                  | Hardware error EEPROM                                                                    | Send instrument for repair                                          |
| M504<br>Error at a device in-<br>terface      | 31200 31204           | Hardware error EEPROM                                                                    | Send instrument for repair                                          |
| M507<br>Error in the instru-<br>ment settings | 12020 12025           | Error during setup<br>Error when carrying out a reset<br>False signal suppression faulty | Carry out reset and repeat setup                                    |
| M508<br>No executable<br>Bluetooth software   | 27002                 | Checksum error in Bluetooth soft-<br>ware                                                | Carry out software update                                           |
| M509<br>Software update<br>running            | 30000                 | Software update running                                                                  | Wait until software update is fin-<br>ished                         |

## 14.4 Treatment of measurement errors

The tables below give typical examples of application-related measurement errors.

The images in column " Error description" show the actual level as a dashed line and the output level as a solid line.

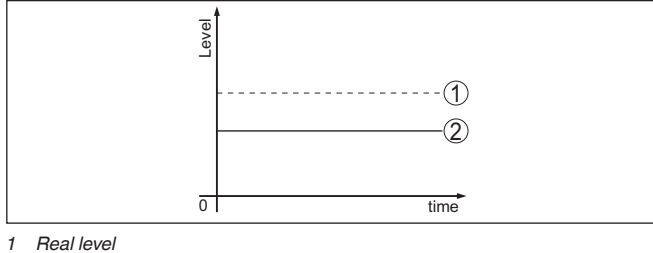

2 Level displayed by the sensor

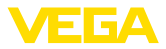

#### Liquids: Measurement error at constant level

| Fault description                       | Cause                                                                                                    | Rectification                                                                                                   |
|-----------------------------------------|----------------------------------------------------------------------------------------------------|----------------------------------------------------------------------------------------------------|
| Measured value shows a too              | Min./max. adjustment not correct                                                                                                    | Adapt min./max. adjustment                                                                                      |
| low or too high level                   | Incorrect linearization curve                                                                                                    | Adapt linearization curve                                                                                       |
| Measured value jumps to-<br>wards 100 % | Due to the process, the amplitude of the level echo sinks                                                                                                 | Carry out a false signal suppression                                                                            |
| Proved                                  | A false signal suppression was not car-<br>ried out                                                                                                    |                                                                                                    |
| 8                                       | Amplitude or position of a false signal<br>has changed (e.g. condensation, build-<br>up); false signal suppression no longer<br>matches actual conditions | Determine the reason for the changed false signals, carry out false signal suppression, e.g. with condensation. |

#### Liquids: Measurement error during filling

| Fault description                                      | Cause                                                                                                    | Rectification                                                                                                    |
|--------------------------------------------------------|----------------------------------------------------------------------------------------------------|----------------------------------------------------------------------------------------------------|
| Measured value remains un-<br>changed during filling   | False signals in the close range too big or level echo too small                                                                                    | Eliminate false signals in the close range                                                                                                |
|                                                        | Strong foam or vortex generation<br>Max. adjustment not correct                                                                                     | Check measuring point: Antenna should<br>protrude out of the threaded mounting<br>socket, possible false echoes through<br>flange socket? |
|                                                        |                                                                                                    | Remove contamination on the antenna                                                                                                    |
|                                                        |                                                                                                    | In case of interferences due to instal-<br>lations in the close range, change<br>polarisation direction                                   |
|                                                        |                                                                                                    | Create a new false signal suppression                                                                                                    |
|                                                        |                                                                                                    | Adapt max. adjustment                                                                                                    |
| Measured value jumps to-<br>wards 0 % during filling   | The level echo cannot be distinguished<br>from the false signal at a false signal po-<br>sition (jumps to multiple echo)                            | In case of interferences due to instal-<br>lations in the close range: Change<br>polarisation direction                                   |
| D Une                                                  |                                                                                                    | Chose a more suitable installation po-<br>sition                                                                                          |
| Measured value jumps to-<br>wards 100 % during filling | Due to strong turbulence and foam gen-<br>eration during filling, the amplitude of<br>the level echo sinks. Measured value<br>jumps to false signal | Carry out a false signal suppression                                                                                                    |

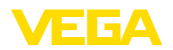

| Fault description                                                 | Cause                                                                                                    | Rectification                                                                                                    |
|-------------------------------------------------------------------|----------------------------------------------------------------------------------------------------|----------------------------------------------------------------------------------------------------|
| Measured value jumps spo-<br>radically to 100 % during<br>filling | Varying condensation or contamination<br>on the antenna                                                                                                    | Carry out a false signal suppression<br>or increase false signal suppression<br>with condensation/contamination in the<br>close range by editing                                 |
| Measured value jumps to<br>≥ 100 % or 0 m distance                | Level echo is no longer detected in<br>the close range due to foam genera-<br>tion or false signals in the close range.<br>The sensor goes into overfill protection<br>mode. The max. level (0 m distance)<br>as well as the status message " Overfill<br>protection" are output. | Check measuring point: Antenna should<br>protrude out of the threaded mounting<br>socket, possible false echoes through<br>flange socket?<br>Remove contamination on the antenna |

#### Liquids: Measurement error during emptying

| Fault description                                                           | Cause                                                           | Rectification                                                                                                    |
|-----------------------------------------------------------------------------|-----------------------------------------------------------------|----------------------------------------------------------------------------------------------------|
| Measured value remains un-<br>changed in the close range<br>during emptying | False signal larger than the level echo<br>Level echo too small | Check measuring point: Antenna should<br>protrude out of the threaded mounting<br>socket, possible false echoes through<br>flange socket? |
|                                                                             |                                                                 | Remove contamination on the antenna                                                                                                    |
| 0 mm                                                                        |                                                                 | In case of interferences due to instal-<br>lations in the close range: Change<br>polarisation direction                                   |
|                                                                             |                                                                 | After eliminating the false signals, the<br>false signal suppression must be de-<br>leted. Carry out a new false signal<br>suppression    |
| Measured value jumps spo-<br>radically towards 100 %<br>during emptying     | Varying condensation or contamination on the antenna            | Carry out false signal suppression or in-<br>crease false signal suppression in the<br>close range by editing                             |
|                                                                             |                                                                 | With bulk solids, use radar sensor with<br>purging air connection                                                                         |

#### Bulk solids: Measurement error at constant level

| Fault description          | Cause                            | Rectification              |
|----------------------------|----------------------------------|----------------------------|
| Measured value shows a too | Min./max. adjustment not correct | Adapt min./max. adjustment |
| low or too high level      | Incorrect linearization curve    | Adapt linearization curve  |

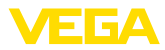

| Fault description                       | Cause                                                                                                    | Rectification                                                                                                   |
|-----------------------------------------|----------------------------------------------------------------------------------------------------|----------------------------------------------------------------------------------------------------|
| Measured value jumps to-<br>wards 100 % | Due to the process, the amplitude of the product echo decreases                                                                                           | Carry out a false signal suppression                                                                            |
| Tened                                   | A false signal suppression was not car-<br>ried out                                                                                                    |                                                                                                    |
| 8                                       | Amplitude or position of a false signal<br>has changed (e.g. condensation, build-<br>up); false signal suppression no longer<br>matches actual conditions | Determine the reason for the changed false signals, carry out false signal suppression, e.g. with condensation. |

#### Bulk solids: Measurement error during filling

| Fault description                                                                                                    | Cause                                                                                                    | Rectification                                                                                                    |
|----------------------------------------------------------------------------------------------------|----------------------------------------------------------------------------------------------------|----------------------------------------------------------------------------------------------------|
| Measured value jumps to-<br>wards 0 % during filling                                                                                                    | The level echo cannot be distinguished<br>from the false signal at a false signal po-<br>sition (jumps to multiple echo)   | Remove/reduce false signal: minimize interfering installations by changing the polarization direction                  |
|                                                                                                    |                                                                                                    | Chose a more suitable installation po-<br>sition                                                                       |
| δ1 une                                                                                                    | Transverse reflection from an extraction<br>funnel, amplitude of the transverse re-<br>flection larger than the level echo | Direct sensor to the opposite fun-<br>nel wall, avoid crossing with the filling<br>stream                              |
| Measured value fluctuates around 10 20 %                                                                                                    | Various echoes from an uneven medi-<br>um surface, e.g. a material cone                                                    | Check parameter "Material Type" and adapt, if necessary                                                                |
| a the second second sec |                                                                                                    | Optimize installation position and sen-<br>sor orientation                                                             |
|                                                                                                    | Reflections from the medium surface via the vessel wall (deflection)                                                       | Select a more suitable installation po-<br>sition, optimize sensor orientation, e.g.<br>with a swivelling holder       |
| Measured value jumps spo-<br>radically to 100 % during filling                                                                                                    | Changing condensation or contamina-<br>tion on the antenna                                                                 | Carry out a false signal suppression<br>or increase false signal suppression<br>with condensation/contamination in the |
|                                                                                                    |                                                                                                    | close range by editing                                                                                                 |

#### Bulk solids: Measurement error during emptying

| Fault description                                                           | Cause                                                        | Rectification                                                                                                    |
|-----------------------------------------------------------------------------|--------------------------------------------------------------|----------------------------------------------------------------------------------------------------|
| Measured value remains un-<br>changed in the close range<br>during emptying | False signal greater than level echo or level echo too small | Eliminate false signals in the close<br>range. Check: Antenna must protrude<br>out of the nozzle                                       |
| Isonal                                                                      |                                                              | Remove contamination on the antenna                                                                                                    |
| 0 Sme                                                                       |                                                              | Minimize interfering installations in the<br>close range by changing the polariza-<br>tion direction                                   |
|                                                                             |                                                              | After eliminating the false signals, the<br>false signal suppression must be de-<br>leted. Carry out a new false signal<br>suppression |

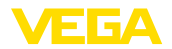

| Fault description                                                       | Cause                                                                        | Rectification                                                                                                 |
|-------------------------------------------------------------------------|------------------------------------------------------------------------------|----------------------------------------------------------------------------------------------------|
| Measured value jumps spo-<br>radically towards 100 %<br>during emptying | Changing condensation or contamina-<br>tion on the antenna                   | Carry out false signal suppression or in-<br>crease false signal suppression in the<br>close range by editing |
| B Com                                                                   |                                                                              |                                                                                                    |
| Measured value fluctuates around 10 20 %                                | Various echoes from an uneven medi-<br>um surface, e.g. an extraction funnel | Check parameter "Material Type" and adapt, if necessary                                                       |
| S Hinishine Hilling                                                     | Reflections from the medium surface via the vessel wall (deflection)         | Optimize installation position and sen-<br>sor orientation                                                    |

## 14.5 Replacing lithium cells

Preparation

The lithium cells in the device should be replaced in the following cases:

- Low reported remaining life of the cells used
- Longer deactivation or storage of the device
- Device can no longer be activated

Use only new cells of the certified cell type (see chapter "*Technical data*") and exchange all five cells. <sup>4)</sup>

Cell exchange

Proceed as follows when carrying out the exchange:

- 1. Unscrew the housing lid
- 2. Push the cell retaining clip in the direction of the arrow and remove
- 3. Remove old cells
- 4. Leave the device without power, i. e. without cells, for at least 4 minutes
- 5. Insert new cells, observe ±-polarity at the bottom of the cell holder
- 6. Press the cell retaining clip in the middle, arrow direction to the plus pole, must click into place audibly
- 7. Screw on housing cover
- 8. Reset internal clock with the operating tool

This completes the cell replacement, the capacity is reset automatically to 100 % for operating app and DTM.

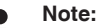

All user settings in the operator menu are retained, i.e. an activated sensor remains activated.

4) The cells are all connected in parallel. If the polarity is incorrect, the affected cell is disconnected by electrical measures.

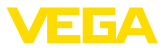

### 14.6 Software update

The following components are required for an update of the instrument software:

- Instrument
- PC with PACTware/DTM and Bluetooth USB adapter
- Current instrument software as file

You can find the current instrument software as well as detailed information on the procedure in the download area of our homepage: <u>www.vega.com</u>.

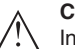

#### Caution:

Instruments with approvals can be bound to certain software versions. Therefore make sure that the approval is still effective after a software update is carried out.

You can find detailed information in the download area at <u>www.vega.com</u>.

### 14.7 How to proceed if a repair is necessary

You can find an instrument return form as well as detailed information about the procedure in the download area of our homepage. By doing this you help us carry out the repair quickly and without having to call back for needed information.

Proceed as follows in case of repair:

- Print and fill out one form per instrument
- Clean the instrument and pack it damage-proof
- Attach the completed form and, if need be, also a safety data sheet outside on the packaging
- Ask the agency serving you to get the address for the return shipment. You can find the agency on our homepage.

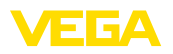

## 15 Dismount

## 15.1 Dismounting steps

To remove the device, carry out the steps in chapters " *Mounting*" and " *Connecting to power suplly*" in reverse.

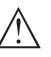

Warning:

When dismounting, pay attention to the process conditions in vessels or pipelines. There is a risk of injury, e.g. due to high pressures or temperatures as well as aggressive or toxic media. Avoid this by taking appropriate protective measures.

## 15.2 Disposal

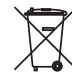

Pass the instrument on to a specialised recycling company and do not use the municipal collecting points.

Remove any batteries in advance, if they can be removed from the device, and dispose of them separately.

If personal data is stored on the old device to be disposed of, delete it before disposal.

If you have no way to dispose of the old instrument properly, please contact us concerning return and disposal.

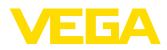

## 16 Certificates and approvals

## 16.1 Radio licenses

#### Radar

The device has been tested and approved in accordance with the current edition of the applicable country-specific norms or standards.

Regulations for use can be found in the document "*Regulations for radar level measuring instruments with radio licenses*" on our home-page.

#### Bluetooth

The Bluetooth radio module in the device has been tested and approved according to the current edition of the applicable country-specific norms or standards.

The confirmations as well as regulations for use can be found in the document " *Radio licenses*" supplied or on our homepage.

#### Mobile network

The radio modules in the device have been tested and approved according to the current edition of the applicable country-specific norms or standards.

The confirmations as well as regulations for use can be found in the document " *Radio licenses*" supplied or on our homepage.

#### LPWAN

The radio module in the device has been tested and approved according to the current edition of the applicable country-specific norms or standards.

The confirmations as well as regulations for use can be found in the document " *Radio licenses*" supplied or on our homepage.

## 16.2 Conformity

The device complies with the legal requirements of the applicable country-specific directives or technical regulations. We confirm conformity with the corresponding labelling.

The corresponding conformity declarations can be found on our homepage.

## 16.3 Environment management system

Protection of the environment is one of our most important duties. That is why we have introduced an environment management system with the goal of continuously improving company environmental protection. The environment management system is certified according to DIN EN ISO 14001.

Help us to meet these requirements and observe the environmental instructions in the chapters "*Packaging, transport and storage*", "*Disposal*" of this operating instructions.

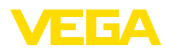

## 17 Supplement

### 17.1 Technical data

#### Note for approved instruments

The technical data in the respective safety instructions which are included in delivery are valid for approved instruments (e.g. with Ex approval). These data can differ from the data listed herein, for example regarding the process conditions or the voltage supply.

All approval documents can be downloaded from our homepage.

| Materials and weights                                             |                                   |
|-------------------------------------------------------------------|-----------------------------------|
| Materials, wetted parts                                           |                                   |
| <ul> <li>Adapter flange</li> </ul>                                | PP-GF30 black                     |
| <ul> <li>Seal, adapter flange</li> </ul>                          | FKM (COG VI500), EPDM (COG AP310) |
| <ul> <li>Antenna lens</li> </ul>                                  | PVDF                              |
| Materials, non-wetted parts                                       |                                   |
| <ul> <li>Compression flange</li> </ul>                            | PP-GF30 black                     |
| - Housing                                                         | PVDF                              |
| Instrument weight, depending on pro-<br>cess fitting              | 0.7 3.4 kg (1.543 7.496 lbs)      |
| Torques                                                           |                                   |
| Max. torques                                                      |                                   |
| <ul> <li>Flange screws, compression flange<br/>DN 80</li> </ul>   | 5 Nm (3.689 lbf ft)               |
| <ul> <li>Terminal screws, adapter flange -<br/>antenna</li> </ul> | 2.5 Nm (1.844 lbf ft)             |

- Flange screws, adapter flange DN 100 7 Nm (5.163 lbf ft)

#### Input variable

Measured variable

The measured quantity is the distance between the end of the sensor antenna and the medium surface. The reference plane for the min./max. adjustment is the sealing face at the lower side of the flange, see following diagram:

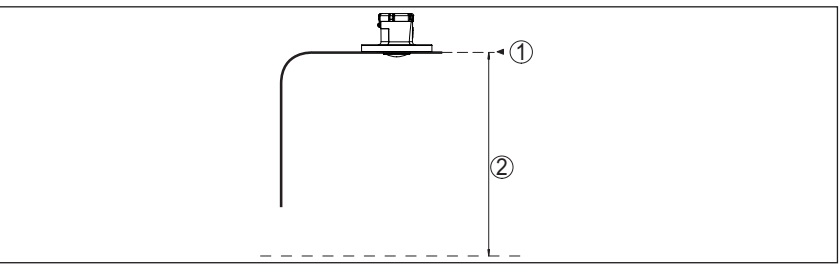

34579-EN-220826

Fig. 28: Data of the input variable

1 Reference plane

2 Measured variable, max. measuring range

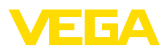

| Max. measuring range<br>Recommended measuring range <sup>5)</sup> | 30 m (98.42 ft)<br>up to 20 m (65.62 ft) |
|-------------------------------------------------------------------|------------------------------------------|
| blocking distance 6)                                              |                                          |
| – Modes 1, 2, 4                                                   | 0 mm (0 in)                              |
| – Mode 3                                                          | ≥ 250 mm (9.843 in)                      |

#### Deviation (according to DIN EN 60770-1)

Process reference conditions according to DIN EN 61298-1

Temperature
 Relative humidity
 Air pressure
 Distallation reference conditions
 Distance to installations
 Reflector
 False reflections
 Deviation
 See following graphic:

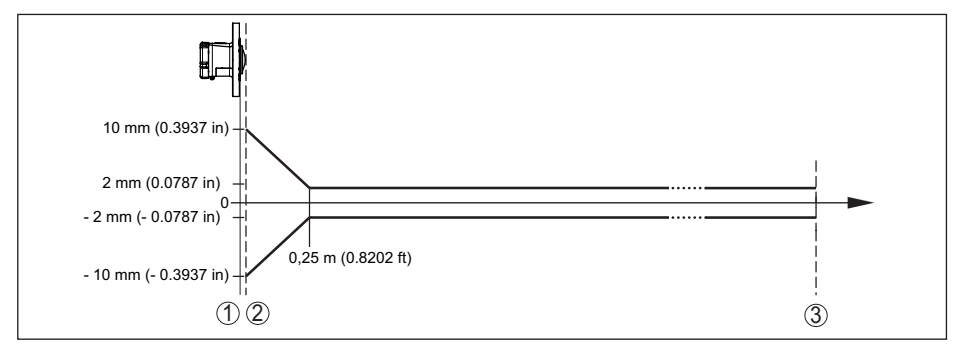

Fig. 29: Deviation under reference conditions

- 1 Reference plane
- 2 Antenna edge
- 3 Recommended measuring range

#### Characteristics and performance data

| Measuring frequency                                                 | W-band (80 GHz technology)           |  |
|---------------------------------------------------------------------|--------------------------------------|--|
| Measuring cycle time                                                | ≤5s                                  |  |
| Measuring and transmission interval                                 | every 15 min every 24 h (adjustable) |  |
| Beam angle 7)                                                       | 4°                                   |  |
| Emitted HF power (depending on the parameter setting) <sup>8)</sup> |                                      |  |
| <ul> <li>Average spectral transmission power<br/>density</li> </ul> | -3 dBm/MHz EIRP                      |  |

5) With bulk solids

- 6) Depending on the operating conditions
- 7) Outside the specified beam angle, the energy level of the radar signal is 50% (-3 dB) less.
- 8) EIRP: Equivalent Isotropic Radiated Power

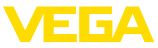

|                                                                  | 17 Supplement                                                                        |
|------------------------------------------------------------------|--------------------------------------------------------------------------------------|
| <ul> <li>Max. spectral transmission power<br/>density</li> </ul> | +34 dBm/50 MHz EIRP                                                                  |
| <ul> <li>Max. power density at a distance of<br/>1 m</li> </ul>  | < 3 µW/cm <sup>2</sup>                                                               |
| Alignment for measurement                                        | vertical 90°, ± 10°                                                                  |
| Switch-on phase                                                  |                                                                                      |
| Start-up time to the first valid measured value                  | < 10 s                                                                               |
| Wireless data transmission - mobile r                            | adio                                                                                 |
| Frequency bands <sup>9)</sup>                                    |                                                                                      |
| - NB-IoT (LTE-Cat-NB1)                                           | B1, B2, B3, B4, B5, B6, B8, B12, B13, B17, B19, B20,<br>B25, B26, B28, B66           |
| – LTE-M (LTE-CAT-M1)                                             | B1, B2, B3, B4, B5, B6, B8, B12, B13, B14, B17, B18,<br>B19, B20, B25, B26, B28, B66 |
| Wireless data transmission - LoRaWA                              | N                                                                                    |
| LoRaWAN region                                                   | EU863-870, US902-928, AS923-1                                                        |
| Max. emitted power                                               |                                                                                      |
| - EU863-870                                                      | 14 dBm                                                                               |
| - US902-928                                                      | 14 dBm                                                                               |
| - AS923-1                                                        | 16 dBm                                                                               |
| LoRaWAN Specification Version                                    | V1.0.2                                                                               |
| LoRaWAN Regional Parameters Version                              | 1.0.2rB                                                                              |
| Class of Operation                                               | A                                                                                    |
| Optional ADR Feature Supported                                   | Yes                                                                                  |
| Activation                                                       | ΟΤΑΑ                                                                                 |
| Bluetooth interface                                              |                                                                                      |
| Bluetooth standard                                               | Bluetooth 5.0                                                                        |
| Frequency                                                        | 2.402 2.480 GHz                                                                      |

 Max. emitted power
 +2.7 dbm EIRP

 Max. number of participants
 1

 Effective range typ. <sup>10</sup>)
 25 m (82 ft)

 Ambient conditions

# Ambient temperature -20 ... +60 °C (-4 ... +140 °F) Storage and transport temperature -20 ... +60 °C (-4 ... +140 °F)

## Mechanical environmental conditions

Vibrations (oscillations)

64579-EN-220826

Class 4M8 acc. to IEC 60271-3-4 (5 g, 4 ... 200 Hz)

9) Delivery country-specific according to order configuration

10) Depending on the local conditions

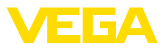

| Process conditions         |                                                |
|----------------------------|------------------------------------------------|
| Impact resistance          | IK08 acc. to IEC 62262                         |
| Impacts (mechanical shock) | Class 6M4 acc. to IEC 60271-3-6 (50 g, 2.3 ms) |
|                            |                                                |

#### Process conditions

| For the process conditions, p | please also note the specifications on the type label. The lowest value |
|-------------------------------|-------------------------------------------------------------------------|
| (amount) always applies.      |                                                                         |
| Process temperature           | -20 +60 °C (-4 +140 °F)                                                 |

Day.Month.Year 12 h/24 h CET

10.5 min/year

| Process | pressure |  |
|---------|----------|--|

-20 ... +60 °C (-4 ... +140 °F) -1 ... 2 bar (-100 ... 200 kPa/-14.5 ... 29.01 psig)

#### Integrated clock

| Date format                |
|----------------------------|
| Time format                |
| Time zone, factory setting |
| Max. rate deviation        |

#### Integrated primary cell

| Cell type                   | LS 17500, Lithium metal (Li/SOCL2), not rechargeable |
|-----------------------------|------------------------------------------------------|
| Number of single cells      | 5                                                    |
| Cell voltage, each          | 3.6 V                                                |
| Cell capacitiance, each     | 3.6 Ah                                               |
| Energy content, each        | 12.96 Wh                                             |
| Lithium content, each       | approx. 0.9 g                                        |
| Weight, per typ.            | 23 g                                                 |
| Self-discharge              | < 1 % after 1 year at 20 °C                          |
| Running time <sup>11)</sup> |                                                      |

| Interval           | LoRaWAN    | NB-IoT/LTE-M |
|--------------------|------------|--------------|
| 15 min             | > 2 years  | > 4 months   |
| 30 min             | > 3 years  | > 1 year     |
| 1 h                | > 7 years  | > 2 years    |
| 4 h                | > 9 years  | > 6 years    |
| 6 h <sup>12)</sup> | > 10 years | > 8 years    |
| 12 h               |            | 10           |
| 24 h               |            | > TO years   |

| Additional output parameter - Electronics temperature |                         |  |
|-------------------------------------------------------|-------------------------|--|
| Range                                                 | -20 +60 °C (-4 +140 °F) |  |
| Resolution                                            | < 0.1 K                 |  |
| Deviation                                             | ±3 K                    |  |

11) Specifications apply to this cell type at approx. +25 °C (+77 °F) ambient temperature and strong reception signal (mobile radio/LoRa). Actual running time may vary greatly depending on the network provider, temperature or humidity. Small measuring intervals generally shorten the running time.

12) Factory default setting

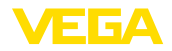

#### **Electrical protective measures**

| Protection rating        | IP66/IP68 (IPX8: 0.2 bar for 24 hr) acc. to IEC 60529,<br>Type 6P acc. to NEMA |
|--------------------------|--------------------------------------------------------------------------------|
| Altitude above sea level | 2000 m (6562 ft)                                                               |
| Protection class         | None (autarcic operation)                                                      |
| Overvoltage category     | None (autarcic operation)                                                      |
| Pollution degree         | 4                                                                              |
|                          |                                                                                |

## 17.2 Radio networks LTE-M and NB-IoT

### LTE-M and NB-IoT

LTE-M (Long Term Evolution for Machines) and NB-IoT (Narrow Band Internet of Things) are extensions of the LTE mobile radio standard to IoT applications. Both enable the wireless connection of mobile, physical objects to the Internet via the mobile network.

You can find more information about the respective mobile phone provider.

## 17.3 Radio networks LoRaWAN - Data transmission

### LoRaWAN

LoRaWAN (Long Range Wide Area Network) is a network protocol for wireless signal transmission to a corresponding gateway. LoRaWan enables a range of several kilometres outdoors and good building penetration with low power consumption of the transmission module.

In the following, the necessary device-specific details are shown. You can find further information of LoRaWAN on *www.lora-alliance.org*.

#### Data stream, byte order, packet structure

The data are transferred as a byte stream in packets. Each packet is given an identifier at the beginning which defines the meaning of the following bytes.

Byte sequence according to:

Cayenne Low Power Payload (LPP) Guideline, BigEndian.

Packet 2 is transferred as standard. Alternative packets are required if additional characteristic values (error status, position) occur in the sensor. The maximum packet size is 52 bytes in Europe and 11 bytes in the USA with maximum spread factor.

A LoRa standard function additionally transmits a packet counter and the serial number of the LoRa module with every packet.

#### Packet structure

|   |   |     | Packet     |         |         |     |                                              |
|---|---|-----|------------|---------|---------|-----|----------------------------------------------|
| 2 | 3 | 4   | 5          | 6 (USA) | 7 (USA) | 254 |                                              |
|   |   | Nur | nber of by | ytes    |         |     | Note                                         |
| 1 | 1 | 1   | 1          | 1       | 1       | 1   | Packet identifier                            |
| 1 | 1 | 1   | 1          | 1       | 1       |     | NAMUR status of the device                   |
| 4 | 4 | 4   | 4          |         |         |     | Measured value as floating point num-<br>ber |
|   |   |     |            |         |         |     |                                              |

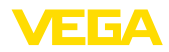

|    |    |     | Packet     |         |         |     |                                           |
|----|----|-----|------------|---------|---------|-----|-------------------------------------------|
| 2  | 3  | 4   | 5          | 6 (USA) | 7 (USA) | 254 |                                           |
|    |    | Nur | mber of by | ytes    |         |     | Note                                      |
| 1  | 1  | 1   | 1          |         |         |     | Unit, measured value                      |
| 1  | 1  | 1   | 1          |         |         |     | Remaining capacity of Lithium cells in %  |
| 2  | 2  | 2   | 2          |         |         |     | Temperature in °C, resolution ±0,1 K      |
|    | 8  |     | 8          | 8       |         |     | Location (GNSS)                           |
|    |    | 4   | 4          |         | 4       |     | VEGA Device status                        |
| 1  | 1  | 1   | 1          |         |         |     | Angle of inclination to the perpendicular |
| 11 | 19 | 15  | 23         | 10      | 6       | 1   | Total                                     |

## Packet assignment sensor status

|                                                            |   |   |   | Pack | æt         |            |     |
|------------------------------------------------------------|---|---|---|------|------------|------------|-----|
| Sensor status                                              | 2 | 3 | 4 | 5    | 6<br>(USA) | 7<br>(USA) | 254 |
| Sensor function error-free                                 | X |   |   |      |            |            |     |
| Sensor function error-free plus GPS infor-<br>mation       |   | Х |   |      |            |            |     |
| Sensor function error-free plus GPS informa-<br>tion (USA) | x |   |   |      | x          |            |     |
| Fault                                                      |   |   | X |      |            |            |     |
| Error case plus GPS                                        |   |   |   | Х    |            |            |     |
| Fault (USA)                                                | x |   |   |      |            | Х          |     |
| Error case plus GPS (USA)                                  | X |   |   |      | X          | Х          |     |
| Sensor in horizontal position                              |   |   | x |      |            |            |     |
| Sensor in horizontal position plus GPS                     |   |   |   | х    |            |            |     |
| Sensor in horizontal position (USA)                        | х |   |   |      |            | Х          |     |
| Sensor in horizontal position plus GPS (USA)               | X |   |   |      | X          | Х          |     |
| Dummy required                                             |   |   |   |      |            |            | Х   |

## NAMUR status

|                      |      |                   | NAMUR status           | 6                         |         |
|----------------------|------|-------------------|------------------------|---------------------------|---------|
| Message NAMUR status | 0    | 1                 | 2                      | 3                         | 4       |
| Meaning              | Good | Function<br>Check | Maintenance<br>request | Out of speci-<br>fication | Failure |

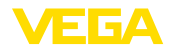

#### **VEGA Device status**

|                            | VEGA Dev                                    | vice status                                |
|----------------------------|---------------------------------------------|--------------------------------------------|
| Message VEGA device status | 1016                                        | 32100                                      |
| Meaning                    | see " Message detail st<br>messages acc. to | atus" in chapter " Status<br>NAMUR NE 107" |

#### Example data transmission

#### Packet 2, data record 02003FA31F152D2400FA09

| Byte 1                 | Byte 2            | Byte 3-6          | Byte 7        | Byte 8        | Byte 9-10   | Byte 11                   |
|------------------------|-------------------|-------------------|---------------|---------------|-------------|---------------------------|
| 0x02                   | 0x00              | 0x3FA31F15        | 0x2D          | 0x24          | 0x00FA      | 0x09                      |
| Packet iden-<br>tifier | NAMUR sta-<br>tus | Measured<br>value | Unit          | Lithium cells | Temperature | Angle of incli-<br>nation |
| 2                      | 0 = OK            | 1.27439           | 0x2D = 45 = m | 36 %          | 25 °C       | 9°                        |

#### Packet 5, data record 05047FFFFFF2D24010442412A784105329B0000565409

| Byte 1               | Byte 2          | Byte 3-6                       | Byte 7           | Byte 8        | Byte 9-<br>10    | Byte 11-18             | Byte 19-22              | Byte 23                      |
|----------------------|-----------------|--------------------------------|------------------|---------------|------------------|------------------------|-------------------------|------------------------------|
| 0x05                 | 0x04            | 0x7FFFFFFF                     | 0x2D             | 0x24          | 0x0104           | 0x42412A<br>784105329B | 0x00005654              | 0x09                         |
| Packet<br>identifier | Namur<br>status | Measured<br>value              | Unit             | Lithium cells | Temper-<br>ature | Position               | VEGA De-<br>vice status | Angle of<br>inclina-<br>tion |
| 5                    | 4 = fault       | 7FFFFFF =<br>Not a Num-<br>ber | 0x2D =<br>45 = m | 36 %          | 26 °C            | 48.2915<br>8.32485     | 22100                   | 9°                           |

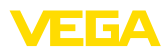

## 17.4 Dimensions

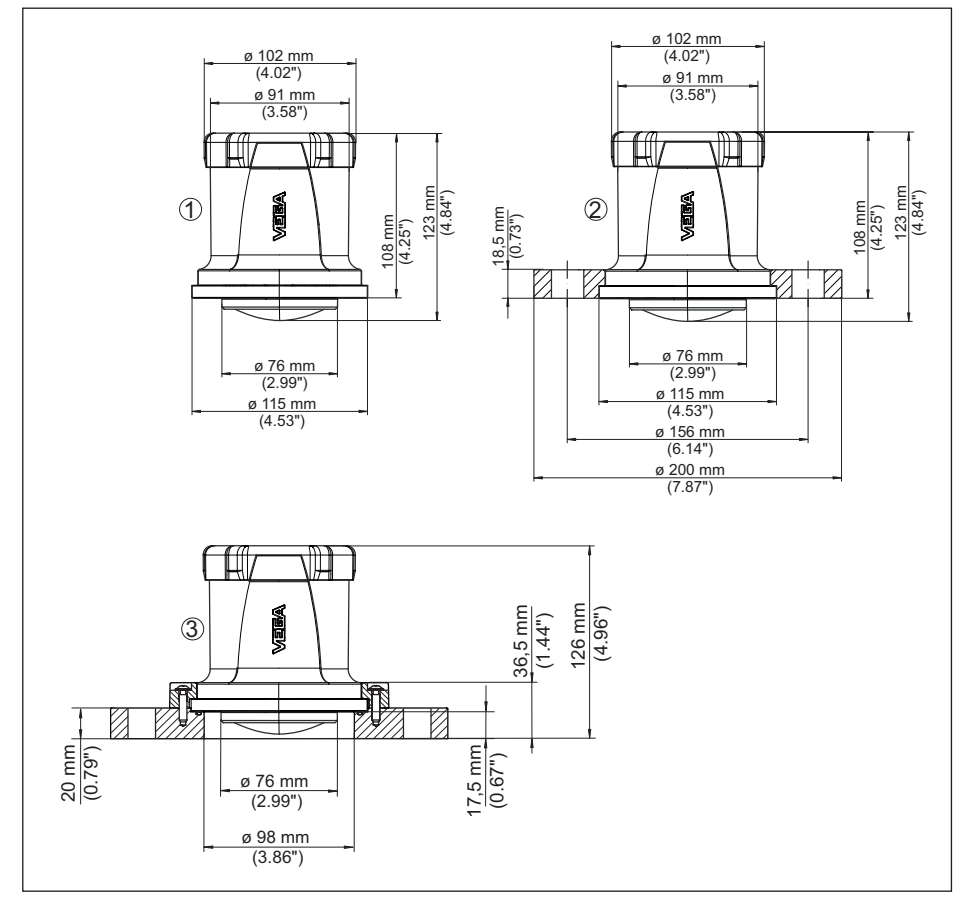

Fig. 30: Dimensions VEGAPULS Air 42

- 1 Without flange
- 2 Compression flange
- 3 Adapter flange

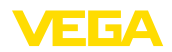

## 17.5 Industrial property rights

VEGA product lines are global protected by industrial property rights. Further information see <u>www.vega.com</u>.

VEGA Produktfamilien sind weltweit geschützt durch gewerbliche Schutzrechte.

Nähere Informationen unter www.vega.com.

Les lignes de produits VEGA sont globalement protégées par des droits de propriété intellectuelle. Pour plus d'informations, on pourra se référer au site <u>www.vega.com</u>.

VEGA lineas de productos están protegidas por los derechos en el campo de la propiedad industrial. Para mayor información revise la pagina web <u>www.vega.com</u>.

Линии продукции фирмы ВЕГА защищаются по всему миру правами на интеллектуальную собственность. Дальнейшую информацию смотрите на сайте <u>www.vega.com</u>.

VEGA系列产品在全球享有知识产权保护。

进一步信息请参见网站< www.vega.com。

## 17.6 Licensing information for open source software

Open source software components are also used in this device. A documentation of these components with the respective license type, the associated license texts, copyright notes and disclaimers can be found on our homepage.

## 17.7 Trademark

All the brands as well as trade and company names used are property of their lawful proprietor/ originator.

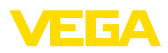

|  |  |  |  |  |  |  |  |  |  |  |  | 6    |
|--|--|--|--|--|--|--|--|--|--|--|--|------|
|  |  |  |  |  |  |  |  |  |  |  |  | 3457 |
|  |  |  |  |  |  |  |  |  |  |  |  | 79-E |
|  |  |  |  |  |  |  |  |  |  |  |  | N-2  |
|  |  |  |  |  |  |  |  |  |  |  |  | 208  |
|  |  |  |  |  |  |  |  |  |  |  |  | 26   |

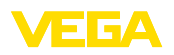

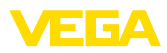

|  |  |  |  |  |  |  |  |  |  |  |  | 6    |
|--|--|--|--|--|--|--|--|--|--|--|--|------|
|  |  |  |  |  |  |  |  |  |  |  |  | 3457 |
|  |  |  |  |  |  |  |  |  |  |  |  | 79-E |
|  |  |  |  |  |  |  |  |  |  |  |  | N-2  |
|  |  |  |  |  |  |  |  |  |  |  |  | 208  |
|  |  |  |  |  |  |  |  |  |  |  |  | 26   |

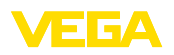

Printing date:

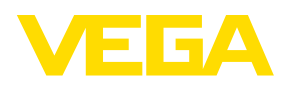

All statements concerning scope of delivery, application, practical use and operating conditions of the sensors and processing systems correspond to the information available at the time of printing.

Subject to change without prior notice

© VEGA Grieshaber KG, Schiltach/Germany 2022

CE

VEGA Grieshaber KG Am Hohenstein 113 77761 Schiltach Germany

Phone +49 7836 50-0 E-mail: info.de@vega.com www.vega.com